#### CONFIGURACIÓN E INTERCONEXIÓN DE RED DE UNA EMPRESA EN TRES SUCURSALES DE DIFERENTES CIUDADES

NILDA INES CAMARGO SUESCUN

UNIVERSIDAD NACIONAL ABIERTA Y A DISTANCIA – UNAD ECBTI - ESCUELA DE CIENCIAS BÁSICAS, TECNOLOGÍA E INGENIERÍA CEAD SOGAMOSO 2018

#### CONFIGURACIÓN E INTERCONEXIÓN DE RED DE UNA EMPRESA EN TRES SUCURSALES DE DIFERENTES CIUDADES

NILDA INES CAMARGO SUESCUN

DIPLOMADO DE PROFUNDIZACIÓN CISCO (DISEÑO E IMPLEMENTACIÓN DE SOLUCIONES INTEGRADAS LAN / WAN) (OPCION DE GRADO) Evaluación – Prueba de habilidades prácticas CCNA

> DIRECTOR: PhD. JUAN CARLOS VESGA FERREIRA Docente Asociado Investigador SENIOR Colciencias Legal Main Contact Academia Cisco

UNIVERSIDAD NACIONAL ABIERTA Y A DISTANCIA – UNAD ECBTI - ESCUELA DE CIENCIAS BÁSICAS, TECNOLOGÍA E INGENIERÍA CEAD SOGAMOSO 2018

NOTA DE ACEPTACION

\_\_\_\_\_

Presidente del jurado

Jurado

Sogamoso 25 de mayo de 2018

## AGRADECIMIENTO

A Dios primeramente por permitir culminar mis estudios profesionales y a mi familia por su apoyo incondicional

# TABLA DE CONTENIDO

| INT                | RODUCCIÓN11                                                                                                    |
|--------------------|----------------------------------------------------------------------------------------------------|
| Des                | scripción del escenario propuesto para la prueba de habilidades12                                                                                               |
| 1.<br>uno          | Configurar el direccionamiento IP acorde con la topología de red para cada de los dispositivos que forman parte del escenario                                   |
| 2.                 | Configurar el protocolo de enrutamiento OSPFv2 bajo los siguientes criterios: 18                                                                                |
| 3.<br>Inte<br>esta | Configurar VLANs, Puertos troncales, puertos de acceso, encapsulamiento,<br>r-VLAN Routing y Seguridad en los Switches acorde a la topología de red<br>ablecida |
| 4.                 | En el switch 3 deshabilitar DNS lookup27                                                                                                    |
| 5.                 | Asignar direcciones IP a los Switches acorde a los lineamientos                                                                                                 |
| 6.                 | Desactivar todas las interfaces que no sean utilizadas en el esquema de red.<br>29                                                                              |
| 7.                 | Implementar DHCP y NAT para IPv4                                                                                                    |
| 8.                 | Configurar R1 como servidor DHCP para las VLANs 30 y 4031                                                                                                    |
| 9.<br>con          | Reservar las primeras 30 direcciones IP de las VLAN 30 y 40 para<br>figuraciones estáticas                                                                      |
| 10.                | Configurar NAT en R2 para permitir que los hosts puedan salir a internet33                                                                                      |
| 11.<br>para        | Configurar al menos dos listas de acceso de tipo estándar a su criterio en a restringir o permitir tráfico desde R1 o R3 hacia R2                               |
| 12.<br>su c        | Configurar al menos dos listas de acceso de tipo extendido o nombradas a criterio en para restringir o permitir tráfico desde R1 o R3 hacia R234                |
| 13.<br>rout        | Verificar procesos de comunicación y re direccionamiento de tráfico en los ters mediante el uso de Ping y Traceroute                                            |
| CO                 | NCLUSIONES42                                                                                                    |
| BIB                | LIOGRAFÍA43                                                                                                    |

## LISTAS DE TABLAS

| Tabla 1 OSPFv2 área 0          | _ 18 |
|--------------------------------|------|
| Tabla 2 DHCP pool para vlan 30 | _ 31 |
| Tabla 3 DHCP pool para vlan 40 | _ 31 |

# LISTA DE FIGURAS

| Figura 1 Topología de la red                                         | 12 |
|----------------------------------------------------------------------|----|
| Figura 2 Configuración de internet pc                                | 13 |
| Figura 3 Configuración de R1                                         | 13 |
| Figura 4 Configuración de R2                                         | 14 |
| Figura 5 Configuración de R2                                         | 15 |
| Figura 6 Configuración de R2                                         | 15 |
| Figura 7 Correcciones de lp de acuerdo al routing en R2              | 16 |
| Figura 8 Correcciones de lp de acuerdo al routing en R2              | 16 |
| Figura 9 Configuración de R3                                         | 17 |
| Figura 10 Configuración de R3                                        | 17 |
| Figura 11 Configuración de Web Server                                | 18 |
| Figura 12 Configuración de R1 OSPF                                   | 19 |
| Figura 13 Configuración de R2 OSPF                                   | 19 |
| Figura 14 Configuración de R3 OSPF                                   | 20 |
| Figura 15 Tabla de R1 OSPF                                           | 20 |
| Figura 16 Tabla de R2 OSPF                                           | 21 |
| Figura 17 Tabla de R3 OSPF                                           | 21 |
| Figura 18 lista resumida de interfaces por OSPF R1                   | 22 |
| Figura 19 lista resumida de interfaces por OSPF R2                   | 22 |
| Figura 20 lista resumida de interfaces por OSPF R3                   | 23 |
| Figura 21 OSPF Process ID R1                                         | 23 |
| Figura 22 OSPF Process ID R2                                         | 24 |
| Figura 23 OSPF Process ID R3                                         | 24 |
| Figura 24 Troncales, puertos de acceso vlan y seguridad del S1       | 25 |
| Figura 25 Troncales, puertos de acceso vlan y seguridad del S1       | 25 |
| Figura 26 Troncales, puertos de acceso vlan y seguridad del S1       | 26 |
| Figura 27 Troncales, puertos de acceso vlan y seguridad del S3       | 26 |
| Figura 28 Troncales, puertos de acceso vlan y seguridad del S3       | 27 |
| Figura 29 Switch 3 DNS lookup deshabilitado                          | 27 |
| Figura 30 Asignación de Ip al S1 de acuerdo a la tabla de routing    | 28 |
| Figura 31 Asignación de Ip al S3 de acuerdo a la tabla de routing    | 28 |
| Figura 32 Desactivación de puertos no usado en S1                    | 29 |
| Figura 33 Desactivación de puertos no usado en S3                    | 29 |
| Figura 34 Implementación DHCP y NAT para IPv4                        | 30 |
| Figura 35 Implementación DHCP y NAT para IPv4                        | 30 |
| Figura 36 Configuración R1 como servidor DHCP para las VLANs 30 y 40 | 31 |
| Figura 37 Dhcp pool para vlan 30                                     | 32 |
| Figura 38 Dhcp pool para vlan 40                                     | 32 |

| Figura 39 Configuración NAT en R2                             | 33 |
|---------------------------------------------------------------|----|
| Figura 40 Listas de acceso                                    | 33 |
| Figura 41 Listas de acceso                                    | 34 |
| Figura 42 Listas de acceso extendido                          | 34 |
| Figura 43 Lista de acceso extendido en R2                     | 35 |
| Figura 44 Verificación de funcionamiento de lista de acceso   | 35 |
| Figura 45 Ping de R1 a R2                                     | 36 |
| Figura 46 Ping de R2 a R3                                     | 36 |
| Figura 47 Ping de Internet Pc a su puerta de enlace o Gateway | 37 |
| Figura 48 Ping del web server a su Gateway                    | 37 |
| Figura 49 Ping de S1 a R1 a través de la vlan 99              | 38 |
| Figura 50 Ping de S1 a R1 a través de la vlan 40              | 38 |
| Figura 51 Ping de S1 a R1 a través de vlans 200 y 30          | 39 |
| Figura 52 Ping desde S3 a R1 a través de la vlan 99           | 39 |
| Figura 53 Ping de S3 a R1 a través de las vlans 30,40 y 200   | 40 |
| Figura 54 Ping de PCA a PCC                                   | 40 |
| Figura 55 Prueba de acceso desde PC-INTERNET a WEB SERVER     | 41 |

# GLOSARIO

| LAN: red de área local.                                      | 18 |
|--------------------------------------------------------------|----|
| WAN: red de varias redes de área local                       | 10 |
| PROTOCOLO: normas y disposiciones para las conexiones        | 18 |
| TRONCAL: red para interconectar varias redes                 | 25 |
| VLAN: manera de crear redes lógicas dentro de una física     | 25 |
| DCHP: protocolo de asignación automática de direccionamiento | 31 |

#### RESUMEN

En el desarrollo de los laboratorios durante la ejecución del diplomado en diseño e implementación de soluciones integradas LAN / WAN impartido por CISCO se conocieron; tablas de enrutamiento, configuración de web server, enrutadores, switches OSPFV2 y lista de accesos ACL entre otros, lo que permitió la elaboración, adecuación, instalación y configuración de una red para una empresa que posee tres sucursales en diferentes ciudades logrando así la aplicación del conocimiento adquirido durante las sesiones teórico-prácticas del diplomado.

#### INTRODUCCIÓN

El desarrollo de las habilidades practicas forma parte de aplicación de conocimiento al momento de adquirirlo es por ende que, para dar comienzo al presente avance de habilidades prácticas, se desarrolló de manera sistemática un ejercicio de laboratorio mediante el aplicativo Packet Tracer v 6.0, detallando en pormenor los pasos, aplicaciones y comandos que dieron respuesta a preguntas con el ánimo de reforzar el procedimiento y afianzar la labor realizada.

A través del desarrollo del ejercicio se establecerá mediante ejecución las ordenes; tablas de enrutamiento, configuración de web server, enrutadores, switches OSPFV2 y lista de accesos ACL, que consiste en la decisión que emite el router en el momento de enviar o recibir paquetes, mediante el IOS realiza una verificación si cumple o no el paquete de manera satisfactoria el requerimiento, cuando se cumple la condición, no se seguirán ejecutando las verificaciones o las llamadas sentencias de condición.

Se estudia todo el comportamiento de una red al realizar las configuraciones solicitadas validando su importancia en el servicio para el bloqueo específico de una red o un Host, enlaces, Vlans, entre otros dando así el análisis del tráfico de una red

#### Descripción del escenario propuesto para la prueba de habilidades

**Escenario:** Una empresa de Tecnología posee tres sucursales distribuidas en las ciudades de Bogotá, Medellín y Bucaramanga, en donde el estudiante será el administrador de la red, el cual deberá configurar e interconectar entre sí cada uno de los dispositivos que forman parte del escenario, acorde con los lineamientos establecidos para el direccionamiento IP, protocolos de enrutamiento y demás aspectos que forman parte de la topología de red.

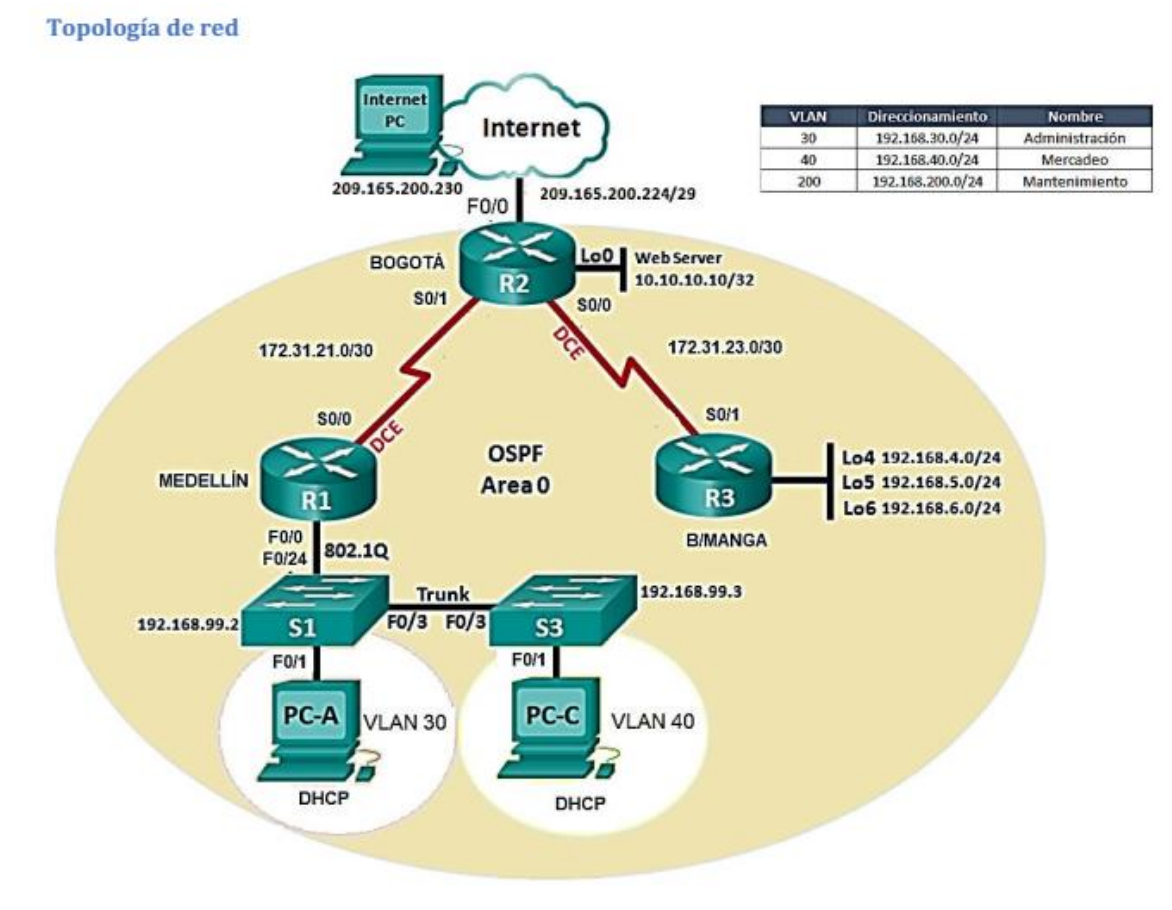

Figura 1 Topología de la red

1. Configurar el direccionamiento IP acorde con la topología de red para cada uno de los dispositivos que forman parte del escenario

| Internet PC          |          |                    |   | _ |   | Х  |
|----------------------|----------|--------------------|---|---|---|----|
| Physical Config      | Desktop  | Custom Interface   |   |   |   |    |
| TP Configurat        | tion     |                    |   |   | Х | Т  |
| - IP Configuration - |          |                    |   |   |   |    |
|                      | Stati    | ic                 |   |   |   |    |
| IP Address           | 209.1    | 65.200.230         |   |   |   |    |
| Subnet Mask          | 255.2    | 55.255.248         |   |   |   |    |
| Default Gateway      | 209.1    | 65.200.225         |   |   |   |    |
| DNS Server           |          |                    |   |   |   |    |
| IPv6 Configuratio    | n        |                    |   |   |   |    |
| O DHCP O Auto        | Config 💿 | Static             |   |   |   |    |
| IPv6 Address         |          |                    |   | 1 |   |    |
| Link Local Address   | FE80:    | :201:42FF:FE76:3D0 | 2 |   |   | or |
| IPv6 Gateway         |          |                    |   |   |   |    |
| IPv6 DNS Server      |          |                    |   |   |   |    |
|                      |          |                    |   |   |   |    |
|                      |          |                    |   |   |   | -  |
| h                    |          |                    |   |   |   |    |
|                      |          |                    |   |   |   |    |
|                      |          |                    |   |   |   |    |
|                      |          |                    |   |   |   | >  |

✓ Configuración de internet pc

Figura 2 Configuración de internet pc

| ₹ R1                                |                        |                   |            | -         |    |
|-------------------------------------|------------------------|-------------------|------------|-----------|----|
| Physical Config CLI                 |                        |                   |            |           |    |
|                                     | IOS Comman             | d Line Interfac   | e          |           |    |
|                                     |                        |                   |            |           |    |
|                                     |                        |                   |            |           |    |
|                                     |                        |                   |            |           |    |
| Router>en                           |                        |                   |            |           |    |
| Router#hostname R1                  |                        |                   |            |           |    |
| % Invalid input detected            | d at '^' marker.       |                   |            |           |    |
| Router#config t                     |                        |                   |            |           |    |
| Enter configuration com             | mands, one per line    | e. End with CNTL  | /Z.        |           |    |
| Router(config) #hostname            | R1                     |                   |            |           |    |
| R1(config-if)#description           | on connection to R     | 2                 |            |           |    |
| R1(config-if) #ip add 172           | 2.32.21.1 255.255.2    | 255.252           |            |           |    |
| Rl(config-if) #no shutdow           | m                      |                   |            |           |    |
| %LINK-5-CHANGED: Interfa            | ace Serial0/0/0, ch    | nanged state to d | own        |           |    |
| Rl(config-if) #exit                 |                        |                   |            |           |    |
| R1(config)#ip route                 | 0 0 0 0 0 0 -0 00 0    |                   |            |           |    |
| RI(conrig) #ip route 0.0.           | .0.0.0.0.0.0.0 \$0/0/0 | ,                 |            |           |    |
| % Invalid input detected            | d at '^' marker.       |                   |            |           |    |
| Rl(config) #ip route 0.0.           | .0.0 0.0.0.0 s0/0/0    | 0                 |            |           |    |
| <pre>%Default route without q</pre> | gateway, if not a p    | point-to-point in | terface, m | nay impac | 2t |
| performance                         |                        |                   |            |           |    |

Figura 3 Configuración de R1

✓ Configuración de R2

₹ R2 - □ ×

 Physical
 Config
 CLI

**IOS** Command Line Interface

```
Router>en
Router#config t
Enter configuration commands, one per line. End with CNTL/Z.
Router(config) #hostname R2
R2(config) #ip http server
% Invalid input detected at '^' marker.
R2(config)#int s0/0/0
R2(config-if)#descrip connection to R1
R2(config-if) #ip add 172.31.21.2 255.255.255.252
R2(config-if) #no shut
%LINK-5-CHANGED: Interface Serial0/0/0, changed state to down
R2(config-if)#int s0/0/1
R2(config-if)#descrip connection to R3
R2(config-if)#ip add 172.31.23.2 255.255.255.252
R2(config-if)#clock rate 128000
This command applies only to DCE interfaces
R2(config-if) #no shut
R2(config-if)#
%LINK-5-CHANGED: Interface Serial0/0/1, changed state to up
%LINEPROTO-5-UPDOWN: Line protocol on Interface Serial0/0/1, changed state to up
R2(config-if)#int g0/0
R2(config-if)#descrip connection to ISP
R2(config-if) #ip add 209.265.200.225 255.255.255.248
% Invalid input detected at '^' marker.
R2(config-if) #ip add 209.165.200.225 255.255.255.248
R2(config-if) #no shut
R2(config-if)#
%LINK-5-CHANGED: Interface GigabitEthernet0/0, changed state to up
%LINEPROTO-5-UPDOWN: Line protocol on Interface GigabitEthernet0/0, changed state
to up
```

Copy Paste

Figura 4 Configuración de R2

💐 R2 – 🗆 🗙 Physical Config CLI **IOS Command Line Interface** %LINK-5-CHANGED: Interface Serial0/0/0, changed state to down R2(config-if)#int s0/0/1 R2(config-if)#descrip connection to R3 R2(config-if)#descrip connection to R3 R2(config-if)#ip add 172.31.23.2 255.255.255.252 R2(config-if)#clock rate 128000 This command applies only to DCE interfaces R2(config-if) #no shut R2(config-if)# %LINK-5-CHANGED: Interface Serial0/0/1, changed state to up %LINEPROTO-5-UPDOWN: Line protocol on Interface Serial0/0/1, changed state to up R2(config-if) #int g0/0 R2(config-if) #descrip connection to ISP R2(config-if) #ip add 209.265.200.225 255.255.258.248 % Invalid input detected at '^' marker. R2(config-if)#ip add 209.165.200.225 255.255.258.248 R2(config-if) #no shut R2(config-if)# %LINK-5-CHANGED: Interface GigabitEthernet0/0, changed state to up %LINEPROTO-5-UPDOWN: Line protocol on Interface GigabitEthernet0/0, changed state to up R2(config-if) #int g0/1 R2(config-if) #ip add 10.10.10.1 255.255.255.0 R2(config-if) #no shut R2(config-if)# %LINK-5-CHANGED: Interface GigabitEthernet0/1, changed state to up %LINEPROTO-5-UPDOWN: Line protocol on Interface GigabitEthernet0/1, changed state to up R2(config-if)#descrip connection to Web Server

Figura 5 Configuración de R2

R2(config-if)#

| 🢐 R2                                                                                             |                                                                           |                                                     |                                                                        |                                                         |                                    |                 | -          |       | $\times$ |
|--------------------------------------------------------------------------------------------------|---------------------------------------------------------------------------|-----------------------------------------------------|------------------------------------------------------------------------|---------------------------------------------------------|------------------------------------|-----------------|------------|-------|----------|
| Physical                                                                                         | Config                                                                    | CLI                                                 |                                                                        |                                                         |                                    |                 |            |       |          |
|                                                                                                  |                                                                           |                                                     | IOS Com                                                                | mand Lin                                                | e Interfa                          | ce              |            |       |          |
| 2 Low-sp<br>DRAM con<br>255K byt<br>249856K<br>Press RE                                          | eed seria<br>figuratio<br>es of non<br>bytes of .<br>TURN to g            | l(sync/<br>n is 64<br>-volati<br>ATA Sys<br>et star | async) netwo:<br>bits wide w:<br>le configura<br>tem CompactF:<br>ted! | rk interfac<br>ith parity<br>tion memory<br>lash 0 (Rea | e(s)<br>disabled.<br>d/Write)      |                 |            |       | ~        |
| %LINK-5-                                                                                         | CHANGED :                                                                 | Interfa                                             | ce Serial0/0                                                           | /l, changed                                             | state to u                         | P               |            |       |          |
| %LINEPRO<br>to up                                                                                | TO-5-UPDO                                                                 | WN: Lin                                             | e protocol o                                                           | n Interface                                             | GigabitEth                         | ernet0/1        | , changed  | state |          |
| %LINEPRO<br>to up                                                                                | TO-5-UPDO                                                                 | WN: Lin                                             | e protocol o                                                           | n Interface                                             | GigabitEth                         | ernet0/0        | , changed  | state |          |
| %LINEPRO                                                                                         | TO-5-UPDO                                                                 | WN: Lin                                             | e protocol o                                                           | n Interface                                             | Serial0/0/                         | l, chang        | ed state 1 | to up |          |
| R2>en<br>R2#confi<br>Enter co<br>R2(confi<br>9Default<br>performa<br>R2(confi<br>R2#<br>%SYS-5-C | g t<br>nfigurati<br>g) #ip rou<br>route wi<br>nce<br>g) #exit<br>ONFIG_I: | on comm<br>te 0.0.<br>thout g<br>Configu            | ands, one pe<br>0.0 0.0.0.0 (<br>ateway, if n<br>red from con:         | r line. En<br>g0/0<br>ot a point-<br>sole by con        | d with CNTL<br>to-point in<br>sole | /Z.<br>terface, | may impac  | ct    | <        |
|                                                                                                  |                                                                           |                                                     |                                                                        |                                                         |                                    |                 | Сору       | Past  | e        |

Figura 6 Configuración de R2

Copy Paste

✓ Correcciones de lp de acuerdo al routing en R2

| Physical Config CLI<br>IOS Command Line Interface<br>R2 (config) # interface Serial0/0/0<br>R2 (config-if) # clock rate 128000<br>This command applies only to DCE interfaces<br>R2 (config-if) #<br>R2 (config-if) #<br>R2 (config-if) #<br>R2 (config-if) #<br>R2 (config) # interface Serial0/0/0 | <br> | ^            |
|----------------------------------------------------------------------------------------------------|------|--------------|
| IOS Command Line Interface<br>R2(config-if) #exit<br>R2(config-if) #clock rate 128000<br>This command applies only to DCE interfaces<br>R2(config-if) #<br>R2(config-if) #<br>R2(config-if) #exit<br>R2(config) #interface Serial0/0/0                                                               | <br> | ^            |
| <pre>R2(config-if) #exit R2(config-if) #exit R2(config-if) #clock rate 128000 This command applies only to DCE interfaces R2(config-if) # R2(config-if) #exit R2(config) #interface Serial0/0/0 </pre>                                                                                               |      | ^            |
| <pre>R2 (config) #interface Serial0/0/0<br/>R2 (config-if) #clock rate 128000<br/>This command applies only to DCE interfaces<br/>R2 (config-if) #<br/>R2 (config-if) #exit<br/>R2 (config) #interface Serial0/0/0<br/>R2 = 0 = 0 = 0 = 0 = 0 = 0 = 0 = 0 = 0 =</pre>                                |      |              |
| R2(config-if) \$clock rate 128000<br>This command applies only to DCE interfaces<br>R2(config-if) \$<br>R2(config-if) \$exit<br>R2(config) \$interface Serial0/0/0                                                                                                    |      |              |
| This command applies only to DCE interfaces<br>R2(config-if)#<br>R2(config-if)#exit<br>R2(config)#interface Serial0/0/0                                                                                                    |      |              |
| R2(config-if)#<br>R2(config-if)#exit<br>R2(config)#interface Serial0/0/0                                                                                                    |      |              |
| R2(config-if)\$exit<br>R2(config)\$interface Serial0/0/0                                                                                                    |      |              |
| R2(config)#interface Serial0/0/0                                                                                                    |      |              |
|                                                                                                    |      |              |
| R2(config=if)#                                                                                                    |      |              |
| R2(config-if) #exit                                                                                                    |      |              |
| R2(config)#interface Serial0/0/0                                                                                                    |      |              |
| R2(config-if)#                                                                                                    |      |              |
| R2(config-if) #exit                                                                                                    |      |              |
| R2(config)#interface Serial0/0/0                                                                                                    |      |              |
| R2(config-if)#                                                                                                    |      |              |
| R2(config-if) #exit                                                                                                    |      |              |
| R2(config) #interface Serial0/0/1                                                                                                    |      |              |
| R2(config-if)#                                                                                                    |      |              |
| R2(config-if)#exit                                                                                                    |      |              |
| R2(config)#interface Serial0/0/0                                                                                                    |      |              |
| R2(config-if)#no ip address                                                                                                    |      |              |
| R2(config-if)#                                                                                                    |      |              |
| R2(config-if)#exit                                                                                                    |      | - 14         |
| R2(config)#interface Serial0/0/1                                                                                                    |      |              |
| R2(config-if)#ip address 172.31.21.2 255.255.255.252                                                                                                    |      |              |
| R2(config-if)#                                                                                                    |      | - 12         |
| R2(config-if) #exit                                                                                                    |      |              |
| R2(config)#interface Serial0/0/0                                                                                                    |      |              |
| R2(config-if)#ip address 172.31.23.2 255.255.255.252                                                                                                    |      |              |
| R2(config-if)#                                                                                                    |      | $\checkmark$ |

*Figura 7 Correcciones de Ip de acuerdo al routing en R2* 

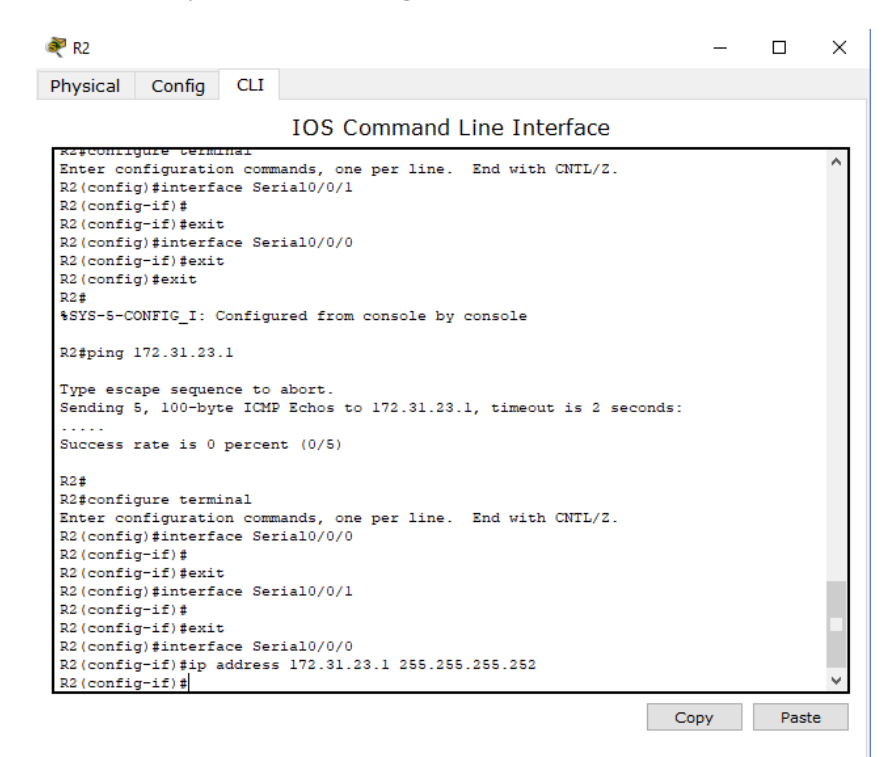

Figura 8 Correcciones de Ip de acuerdo al routing en R2

### ✓ Configuración de R3

| R3                                                                                                    | -          |       | × |
|----------------------------------------------------------------------------------------------------|------------|-------|---|
| Physical Config CLI                                                                                                    |            |       |   |
| IOS Command Line Interface                                                                                                    |            |       |   |
| Router>en<br>Router\$config t<br>Enter configuration commands, one per line. End with CNTL/Z.<br>Router(config)#hostname R3<br>R3(config)#int s0/0/1<br>R3(config=if)#descrip connection to R2<br>R3(config=if)#descrip connection to R2<br>R3(config=if)#no shut<br>R3(config=if)#no shut<br>R3(config=if)# |            |       | ^ |
| <pre>%LINK-5-CHANGED: Interface Serial0/0/1, changed state to up</pre>                                                                                                    |            |       |   |
| <pre>\$LINEPROTO-5-UPDOWN: Line protocol on Interface Serial0/0/1, chang<br/>R3(config-if)#int lo4</pre>                                                                                                    | ed state   | to up |   |
| R3(config-if)#<br>%LINK-5-CHANGED: Interface Loopback4, changed state to up                                                                                                    |            |       |   |
| R3(config-if) #ip add 192.168.4.1 255.255.255.0<br>R3(config-if) #no shut<br>R3(config-if) #<br>R3(config-if) #<br>R3(config-if) #int lo5                                                                                                    | , state to | ωp    |   |
| R3(config-if)#<br>\$LINK-5-CHANGED: Interface Loopback5, changed state to up                                                                                                    |            |       | * |
|                                                                                                    | Сору       | Past  | Э |

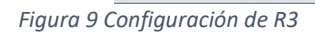

| 🥐 R3                                                                                                    | -         | [     | ⊐ ×   |
|----------------------------------------------------------------------------------------------------|-----------|-------|-------|
| Physical Config CLI                                                                                                    |           |       |       |
| IOS Command Line Interface                                                                                                    |           |       |       |
| %LINEPROTO-5-UPDOWN: Line protocol on Interface Loopback4, changed                                                                                                    | l state t | co up | ^     |
| R3(config-if)#ip add 192.168.4.1 255.255.255.0<br>R3(config-if)#no shut<br>R3(config-if)#<br>R3(config-if)#int lo5                                                                                                    |           |       |       |
| R3(config-if)#<br>%LINK-5-CHANGED: Interface Loopback5, changed state to up                                                                                                    |           |       |       |
| %LINEPROTO-5-UPDOWN: Line protocol on Interface Loopback5, changed                                                                                                    | i state t | co up |       |
| R3(config-if)#ip add 192.168.5.1 255.255.255.0<br>R3(config-if)#<br>R3(config-if)#no shut<br>R3(config-if)#int lo6                                                                                                    |           |       |       |
| R3(config-if)#<br>%LINK-5-CHANGED: Interface Loopback6, changed state to up                                                                                                    |           |       |       |
| &LINEPROTO-5-UPDOWN: Line protocol on Interface Loopback6, changed                                                                                                    | d state t | to up |       |
| R3(config-if)#ip add 192.160.6.1 255.255.255.0<br>R3(config-if)#no shut<br>R3(config-if)#exit<br>R3(config)#ip route 0.0.0.0 0.0.0.0 s0/0/1<br>%Default route without gateway, if not a point-to-point interface,<br>performance<br>R3(config)# | . may imp | pact  | ~     |
|                                                                                                    | Сору      |       | Paste |

Figura 10 Configuración de R3

✓ Configuración de Web Server

|                  |       |       |            | strength and |  | 6 | $\sim$ |   |
|------------------|-------|-------|------------|--------------|--|---|--------|---|
| IP Configur      | atio  | n     |            |              |  |   | X      | : |
| Interface        | Fas   | tEthe | rnet0      |              |  |   | •      | • |
| IP Configuration | n     |       |            |              |  |   |        |   |
| ○ DHCP           | (     | 🖲 Sta | tic        |              |  |   |        |   |
| C IP Address     |       | 10.1  | 0.10.10    |              |  |   |        |   |
| Subnet Mask      |       | 255.  | 255.255.0  |              |  |   |        | ٦ |
| Default Gateway  | /     | 10.1  | 0.10.1     |              |  |   |        | Ī |
| DNS Server       |       |       |            |              |  |   |        |   |
| IPv6 Configurat  | tion  |       |            |              |  |   |        |   |
|                  | to Co | nfig  | Static     |              |  |   |        |   |
| IPv6 Address     |       |       |            |              |  |   | 1      | ٦ |
| Link Local Addre | SS    | FE80  | )::2E0:B0F | F:FE35:9002  |  |   |        | 1 |
| IPv6 Gateway     |       |       |            |              |  |   |        |   |
| IPv6 DNS Serve   | r     |       |            |              |  |   |        | 1 |
|                  |       |       |            |              |  |   |        | _ |
|                  |       |       |            |              |  |   |        |   |

Figura 11 Configuración de Web Server

# 2. Configurar el protocolo de enrutamiento OSPFv2 bajo los siguientes criterios:

OSPFv2 área 0

| Configuration Item or<br>Task                               | Specification |
|-------------------------------------------------------------|---------------|
| Router ID R1                                                | 1.1.1.1       |
| Router ID R2                                                | 2.2.2.2       |
| Router ID R3                                                | 3.3.3.3       |
| Configurar todas las<br>interfaces LAN como<br>pasivas      |               |
| Establecer el ancho de<br>banda para enlaces<br>seriales en | 128 Kb/s      |
| Ajustar el costo en la<br>métrica de S0/0 a                 | 7500          |

Tabla 1 OSPFv2 área 0

| $\checkmark$                                                                                                    | Config                                                                                                    | gura                                                                                                    | ción c                           | de R1                                                                                                    | OSP                                                                                                  | F                                                     |        |     |   |     |    |
|----------------------------------------------------------------------------------------------------|----------------------------------------------------------------------------------------------------|----------------------------------------------------------------------------------------------------|----------------------------------|----------------------------------------------------------------------------------------------------|----------------------------------------------------------------------------------------------------|-------------------------------------------------------|--------|-----|---|-----|----|
| 🂐 R1                                                                                                    |                                                                                                    | -                                                                                                    |                                  |                                                                                                    |                                                                                                    |                                                       |        |     | _ |     | ×  |
| Physical                                                                                                    | Config                                                                                                    | CLI                                                                                                    |                                  |                                                                                                    |                                                                                                    |                                                       |        |     |   |     |    |
|                                                                                                    |                                                                                                    |                                                                                                    | IOS C                            | Comman                                                                                                    | d Line                                                                                               | Interfa                                               | ce     |     |   |     |    |
| R1(config<br>R1(config<br>R1(config<br>R1(config<br>R1(config<br>R1(config<br>R1(config<br>R1(config<br>R1(config<br>R1(config<br>R1(config<br>R1(config | <pre>Highmath<br/>J=router);<br/>J=router);<br/>J=router);<br/>J=router);<br/>J=router);<br/>J=router);<br/>J=router);<br/>J=router);<br/>J=router);<br/>J=router);<br/>J=router);</pre> | ospf 1<br>jrouter<br>#networ<br>#networ<br>#networ<br>#networ<br>#networ<br>#networ<br>#passiv<br>#passiv<br>#passiv |                                  | 1.1<br>21.0 0.0<br>58.30.0 0.<br>marker.<br>58.30.0 0.<br>58.40.0 0.<br>58.40.0 0.<br>58.99.0 0.<br>58.99.0 0.<br>59.99.0 0.<br>59.99.0 0.<br>59.0 0.<br>59.0 0.<br>50.0 0.<br>50.0 0.<br>50.0 0.<br>50.0 0.<br>50.0 0.<br>50.0 0.<br>50.0 0.<br>50.0 0.<br>50.0 0.<br>50.0 0.<br>50.0 0.<br>50.0 0.<br>50.0 0.<br>50.0 0.<br>50.0 0.<br>50.0 0.<br>50.0 0.<br>50.0 0.<br>50.0 0.<br>50.0 0.<br>50.0 0.<br>50.0 0.<br>50.0 0.<br>50.0 0.<br>50.0 0.<br>50.0 0.<br>50.0 0.0 0.<br>50.0 0.0 0.<br>50.0 0.0 0.<br>50.0 0.0 0.0 0.0 0.0 0.0 0.0 0.000000000 | 0.0.3 are<br>0.0.255<br>0.0.255<br>0.0.255<br>0.0.255<br>0.0.255<br>0.0.255<br>99<br>30<br>40<br>200 | a O<br>area O<br>area O<br>area O<br>area O<br>area O | L7 2 . |     |   |     | ^  |
| Rl (config<br>Rl (config<br>Rl (config<br>Rl (config<br>Rl (config<br>Rl (config                                                                         | g-router):<br>g) #int s0,<br>g-if) #band<br>d input do<br>g-if) #band<br>g-if) #band<br>g-if) #j                                                                                         | <pre>#exit /0/0 dwith 1</pre>                                                                                        | 28<br>1 at '^'<br>128<br>st 7500 | marker.                                                                                                    |                                                                                                    |                                                       |        |     |   |     | *  |
|                                                                                                    |                                                                                                    |                                                                                                    |                                  |                                                                                                    |                                                                                                    |                                                       |        | Cop | y | Pas | te |

Figura 12 Configuración de R1 OSPF

# ✓ Configuración de R2 OSPF

| 🢐 R2      |            |         |               |          |           |            |        | -       |      | ×      |
|-----------|------------|---------|---------------|----------|-----------|------------|--------|---------|------|--------|
| Physical  | Config     | CLI     |               |          |           |            |        |         |      |        |
|           |            |         | IOS Com       | mand I   | Line Int  | erface     |        |         |      |        |
|           |            |         |               |          |           |            |        |         |      | ^      |
|           |            |         |               |          |           |            |        |         |      |        |
|           |            |         |               |          |           |            |        |         |      |        |
|           |            |         |               |          |           |            |        |         |      |        |
|           |            |         |               |          |           |            |        |         |      |        |
|           |            |         |               |          |           |            |        |         |      |        |
|           |            |         |               |          |           |            |        |         |      |        |
| R2>en     |            |         |               |          |           |            |        |         |      |        |
| R2#confi  | gt         |         |               |          |           |            |        |         |      |        |
| Enter co  | nfigurati  | on comm | ands, one pe  | r line.  | End with  | CNTL/Z.    |        |         |      |        |
| R2(confi  | g) #router | ospf 1  |               |          |           |            |        |         |      |        |
| R2(confi  | g-router); | #router | -id 2.2.2.2   |          |           |            |        |         |      |        |
| R2(confi  | g-router)  | #networ | k 172.31.21.  | 0 0.0.0. | 3 area 0  |            |        |         |      |        |
| R2(confi  | g-router)  | #networ | k 172.31.23.  | 0 0.0.0. | 3 area O  |            |        |         | _    |        |
| 03:14:19  | : SOSPE-5  | -ADJCHG | : Process 1,  | Nbr 1.1  |           | eria10/0/1 | from 1 | JOADING | ; to |        |
| POLL, LO  | ading Done | *****   | 1 172 21 22 I |          | 2 2702 0  |            |        |         |      |        |
| R2 (confi | g-router); | #networ | k 10 10 10 0  | 0 0 0 2  | 55 area 0 |            |        |         |      |        |
| R2 (confi | g-router); | #passiv | e-interface ( | m0/1     |           |            |        |         |      |        |
| R2 (confi | g-router)  | #int s0 | /0/0          |          |           |            |        |         |      |        |
| R2 (confi | g-if) #ban | dwidth  | 128           |          |           |            |        |         |      |        |
| R2 (confi | q-if) #int | s0/0/1  |               |          |           |            |        |         |      |        |
| R2(confi  | g-if)#ban  | dwidth  | 128           |          |           |            |        |         |      |        |
| R2(confi  | g-if)#ip ( | ospf co | st 7500       |          |           |            |        |         |      |        |
| R2(confi  | g-if)#     |         |               |          |           |            |        |         |      | $\sim$ |
|           |            |         |               |          |           |            | Co     | DV .    | Past | e      |

Figura 13 Configuración de R2 OSPF

✓ Configuración de R3

| 🥐 R3                                                                                                    | _         |              | × |
|----------------------------------------------------------------------------------------------------|-----------|--------------|---|
| Physical Config CLI                                                                                                    |           |              |   |
| IOS Command Line Interface                                                                                                    |           |              |   |
| <pre>R3&gt;en<br/>R3<config t<br="">Enter configuration commands, one per line. End with CNTL/Z.<br/>R3(config)frouter ospf 1<br/>R3(config-router)frouter-id 3.3.3.3<br/>R3(config-router)frouter)f<br/>03:21:25: 40SFF-5-ADJCHG: Process 1, Nbr 2.2.2.2 on Serial0/0/1 fro<br/>FULL, Loading Done<br/>R3(config-router)frouter)frouterinterface 1o4<br/>R3(config-router)frouterinterface 1o5<br/>R3(config-router)frouterinterface 1o5<br/>R3(config-router)frouterinterface 1o5<br/>R3(config-router)frouterinterface 1o5<br/>R3(config-router)frouterinterface 105<br/>R3(config-router)frouterinterface 105<br/>R3(config-router)frouterinterface 105<br/>R3(config-router)frouterinterface 105<br/>R3(config-router)frouterinterface 105<br/>R3(config-router)frouterinterface 105<br/>R3(config-fi)fit = 0/0/1<br/>R3(config-fit)fit = 0/0/1<br/>R3(config-fit)fit = 0/0/1</config></pre> | m LOADING | 3 to<br>Past | * |

Figura 14 Configuración de R3 OSPF

 $\checkmark$ 

Verificar información de OSPF

• Visualizar tablas de enrutamiento y routers conectados por OSPFv2

| ⁻abla de<br>₽ ¤               | R1       |                |         |                       |                        | _                      | п     | ,  |
|-------------------------------|----------|----------------|---------|-----------------------|------------------------|------------------------|-------|----|
| Physical Conf                 | ig C     | LI             |         |                       |                        |                        | _     |    |
|                               |          | IO             | S Co    | mmand Line            | Interface              |                        |       |    |
|                               |          |                |         |                       |                        |                        |       | 1  |
|                               |          |                |         |                       |                        |                        |       |    |
| Press RETURN t                | o get s  | tarted.        |         |                       |                        |                        |       |    |
|                               |          |                |         |                       |                        |                        |       |    |
|                               |          |                |         |                       |                        |                        |       |    |
|                               |          |                |         |                       |                        |                        |       |    |
|                               |          |                |         |                       |                        |                        |       |    |
|                               |          |                |         |                       |                        |                        |       |    |
| 03:14:19: %OSP                | F-5-ADJ  | CHG: Pr        | ocess 1 | 1, Nbr 2.2.2.2        | on Serial0/0/0         | from LOADIN            | IG to |    |
| FULL, Loading                 | Done     |                |         |                       |                        |                        |       |    |
| R1>en<br>Plfshow in osn       | fneigh   | hor            |         |                       |                        |                        |       |    |
| KI\$SHOW ID OSD               | r nergi  | 1901           |         |                       |                        |                        |       | 1  |
| Neighbor ID<br>2.2.2.2<br>Rl# | Pri<br>0 | State<br>FULL/ | -       | Dead Time<br>00:00:33 | Address<br>172.31.21.2 | Interface<br>Serial0/0 | 0/0   |    |
|                               |          |                |         |                       |                        | Сору                   | Pas   | te |

Figura 15 Tabla de R1 OSPF

#### ✓ Tabla de R2

| 🤻 R2           |          |         |       |          |               |              | -           |       |
|----------------|----------|---------|-------|----------|---------------|--------------|-------------|-------|
| Physical       | Config   | CLI     |       |          |               |              |             |       |
|                |          |         | IO    | S Com    | mand Line     | Interface    |             |       |
|                |          |         |       |          |               |              |             | ^     |
|                |          |         |       |          |               |              |             |       |
|                |          |         |       |          |               |              |             |       |
|                |          |         |       |          |               |              |             |       |
| P2>en          |          |         |       |          |               |              |             |       |
| R2#config      | t        |         |       |          |               |              |             |       |
| Enter con      | figurati | on com  | nands | , one pe | er line. End  | with CNTL/Z. |             |       |
| R2(config      | )#show i | p ospf  | neig  | hbor     |               |              |             |       |
| % Invalid      | input d  | etected | l at  | '^' mark | er.           |              |             |       |
| R2(config      | )#show i | p ospf  | neig  | hbor     |               |              |             |       |
| % Invalid      | input d  | etected | l at  | '^' mark | er.           |              |             |       |
| R2(config      | )#exit   |         |       |          |               |              |             |       |
| R2#            |          |         |       |          |               |              |             |       |
| SYS-5-CO       | NFIG_I:  | Configu | ired  | from cor | sole by conso | ole          |             |       |
| R2#show i      | p ospf n | eighboı | 5     |          |               |              |             |       |
| Neighbor       | ת תד     |         |       |          | Dood Time     | Advacc       | Interface   |       |
| 3.3.3.3        | 10 2     | 0 FU    | JLL/  | -        | 00:00:38      | 172.31.23.2  | Serial0/0/0 |       |
| 1.1.1.1<br>p2# |          | 0 FU    | JLL/  | -        | 00:00:35      | 172.31.21.1  | Serial0/0/1 |       |
| No #           |          |         |       |          |               |              |             |       |
|                |          |         |       |          |               |              | Copy        | Paste |

Figura 16 Tabla de R2 OSPF

| 🦉 R3                                                                                                    |          |              |                  |                | -            |      |  |  |
|----------------------------------------------------------------------------------------------------|----------|--------------|------------------|----------------|--------------|------|--|--|
| RB       -         Physical Config CLI         IOS Command Line Interface         R3>en         R3fconfig t         Enter configuration commands, one per line. End with CNTL/Z.         R3(config)frouter ospf 1         R3(config-router)fnouterid 3.3.3.3         R3(config-router)fnouterid 1.2.3.0 0.0.0.3 area 0         R3(config-router)factore         R3(config-router)factore         R3(config-fif)factore         R3(config)fif         R3(config)fexit         R3(config)fexit         R3(config)fexit         R3(config)fexit         R3(config)fexit |          |              |                  |                |              |      |  |  |
|                                                                                                    |          | IOS C        | ommand Line      | e Interface    |              |      |  |  |
| R3>en                                                                                                    |          |              |                  |                |              |      |  |  |
| R3#config t                                                                                                    |          |              |                  |                |              |      |  |  |
| Enter configur                                                                                                    | ation c  | ommands, one | e per line. End  | with CNTL/Z.   |              |      |  |  |
| R3(config) #rou                                                                                                    | ter osp  | f 1          |                  |                |              |      |  |  |
| R3(config-rout                                                                                                    | er) #rou | ter-id 3.3.3 | 3.3              |                |              |      |  |  |
| R3(config-rout                                                                                                    | er) #net | work 172.31  | .23.0 0.0.0.3 ar | ea 0           |              |      |  |  |
| R3(config-rout                                                                                                    | er)#     |              |                  |                |              | _    |  |  |
| 03:21:29: %OSP                                                                                                    | F-5-ADJ  | CHG: Proces  | 5 1, Nbr 2.2.2.2 | on Serial0/0/1 | from LOADING | ; to |  |  |
| FULL, Loading                                                                                                    | Done     |              |                  |                |              |      |  |  |
| R3(config-rout                                                                                                    | er) inet | work 192.16  | 3.4.0 0.0.3.255  | area O         |              |      |  |  |
| R3(config-rout                                                                                                    | er) #pas | sive-interf  | ace 104          |                |              |      |  |  |
| R3(config-router)#passive-interface 105                                                                                                    |          |              |                  |                |              |      |  |  |
| R3(config-router)#passive-interface lo6                                                                                                    |          |              |                  |                |              |      |  |  |
| R3(config-rout                                                                                                    | er) #exi | t            |                  |                |              |      |  |  |
| R3(config)#int                                                                                                    | s0/0/1   |              |                  |                |              |      |  |  |
| R3(config-if)#                                                                                                    | bandwid  | th 128       |                  |                |              |      |  |  |
| R3(config-if)#                                                                                                    | exit     |              |                  |                |              |      |  |  |
| R3(config)#                                                                                                    |          |              |                  |                |              |      |  |  |
| R3(config)#exi                                                                                                    | t        |              |                  |                |              |      |  |  |
| R3#                                                                                                    |          |              |                  |                |              |      |  |  |
| ssis-s-CONFIG_                                                                                                    | 1: Conf  | igured from  | console by cons  | :01e           |              |      |  |  |
| R3#show ip osm                                                                                                    | f neigh  | bor          |                  |                |              |      |  |  |
|                                                                                                    |          |              |                  |                |              |      |  |  |
|                                                                                                    |          |              |                  |                |              |      |  |  |
| Neighbor ID                                                                                                    | Pri      | State        | Dead Time        | Address        | Interface    |      |  |  |
| 2.2.2.2                                                                                                    | 0        | FULL/ -      | 00:00:32         | 172.31.23.1    | Serial0/0/   | 1    |  |  |
| R3#                                                                                                    |          |              |                  |                |              |      |  |  |
|                                                                                                    |          |              |                  |                | Conv         | P:   |  |  |
|                                                                                                    |          |              |                  |                | COP,         |      |  |  |

Figura 17 Tabla de R3 OSPF

- Visualizar lista resumida de interfaces por OSPF en donde se ilustre el costo de cada interface
- ✓ Configuración R1

| 🥐 R1 — 🗆                                                                                                    | $\times$ |
|----------------------------------------------------------------------------------------------------|----------|
| Physical Config CLI                                                                                                    |          |
| IOS Command Line Interface                                                                                                    |          |
| RL/BH<br>Rl#show ip ospf neighbor                                                                                                    | ^        |
| Neighbor ID Pri State Dead Time Address Interface<br>2.2.2.2 0 FULL/ - 00:00:33 172.31.21.2 Serial0/0/0<br>Rl\$show ip ospf interface                                                                                                    |          |
| <pre>Serial0/0/0 is up, line protocol is up<br/>Internet address is 172.31.21.1/30, Area 0<br/>Process ID 1, Router ID 1.1.1, Network Type POINT-TO-POINT, Cost: 7500<br/>Transmit Delay is 1 sec, State POINT-TO-POINT, Priority 0<br/>No designated router on this network<br/>No backup designated router on this network<br/>Timer intervals configured, Hello 10, Dead 40, Wait 40, Retransmit 5<br/>Hello due in 00:00:06<br/>Index 1/1, flood queue length 0<br/>Next 0x0(0)/0x0(0)<br/>Last flood scan length is 1, maximum is 1<br/>Last flood scan length is 1, maximum is 0 msec<br/>Neighbor Count is 1, Adjacent meighbor count is 1<br/>Adjacent with neighbor 2.2.2.2<br/>Suppress hello for 0 neighbor(s)<br/>GigabitEthernet0/1.30 is up, line protocol is up<br/>Internet address is 192.168.30.1/24, Area 0<br/>Process ID 1, Router ID 1.1.1, Network Type BROADCAST, Cost: 1<br/>Transmit Delay is 1 sec, State WAITING, Priority 1<br/>No designated router on this network<br/>More</pre> | ~        |
| Copy Pas                                                                                                    | te       |

Figura 18 lista resumida de interfaces por OSPF R1

#### ✓ Configuración R2

| rnysical                       | Config    | CL       | I     |      |            |                            |                            |  |
|--------------------------------|-----------|----------|-------|------|------------|----------------------------|----------------------------|--|
|                                |           |          | IO    | S Co | mmand Line | Interface                  |                            |  |
| RZ#SHOW .                      | ib osbi u | erdu     | 501   |      |            |                            |                            |  |
|                                |           |          |       |      |            |                            |                            |  |
|                                |           |          |       |      | Dead Time  | Address                    | Interface                  |  |
| Neighbor                       | ID P      | ri       | State |      |            |                            |                            |  |
| Neighbor<br>3.3.3.3            | ID P      | ori<br>0 | FULL/ | -    | 00:00:38   | 172.31.23.2                | Serial0/0/0                |  |
| Neighbor<br>3.3.3.3<br>1.1.1.1 | ID P      | 0<br>0   | FULL/ | -    | 00:00:38   | 172.31.23.2<br>172.31.21.1 | Serial0/0/0<br>Serial0/0/1 |  |

| Serial0/0/1 is up, line protocol is up                                   |
|--------------------------------------------------------------------------|
| Internet address is 172.31.21.2/30. Area 0                               |
| Process ID 1. Router ID 2.2.2.2. Network Type POINT-TO-POINT. Cost: 7500 |
| Transmit Delav is 1 sec. State POINT-TO-POINT. Priority 0                |
| No designated router on this network                                     |
| No backup designated router on this network                              |
| Timer intervals configured, Hello 10, Dead 40, Wait 40, Retransmit 5     |
| Hello due in 00:00:09                                                    |
| Index 1/1, flood queue length 0                                          |
| Next 0x0(0)/0x0(0)                                                       |
| Last flood scan length is 1, maximum is 1                                |
| Last flood scan time is 0 msec, maximum is 0 msec                        |
| Neighbor Count is 1 , Adjacent neighbor count is 1                       |
| Adjacent with neighbor 1.1.1.1                                           |
| Suppress hello for 0 neighbor(s)                                         |
| Serial0/0/0 is up, line protocol is up                                   |
| Internet address is 172.31.23.1/30, Area 0                               |
| Process ID 1, Router ID 2.2.2.2, Network Type POINT-TO-POINT, Cost: 781  |
| Transmit Delay is 1 sec, State POINT-TO-POINT, Priority 0                |
| No designated router on this network                                     |
| No backup designated router on this network                              |
| More                                                                     |
|                                                                          |
| Copy Paste                                                               |

Figura 19 lista resumida de interfaces por OSPF R2

✓ Configuración R3

|                                                                                                    |                                                                                                    |                                                                                                    |                                                                                                    |                                                                                                    |                                                                                            | _                           |   | × |
|----------------------------------------------------------------------------------------------------|----------------------------------------------------------------------------------------------------|----------------------------------------------------------------------------------------------------|----------------------------------------------------------------------------------------------------|----------------------------------------------------------------------------------------------------|--------------------------------------------------------------------------------------------|-----------------------------|---|---|
| Physical                                                                                                    | Config                                                                                                    | CLI                                                                                                    |                                                                                                    |                                                                                                    |                                                                                            |                             |   |   |
|                                                                                                    |                                                                                                    |                                                                                                    | IOS Co                                                                                                    | mmand Line                                                                                                    | Interface                                                                                  |                             |   |   |
| R3#show ip                                                                                                    | ospf ne                                                                                                    | ighbor                                                                                                    |                                                                                                    |                                                                                                    |                                                                                            |                             |   | ^ |
| Neighbor I<br>2.2.2.2<br>R3#show ip                                                                                                    | D Pr                                                                                                    | i St<br>0 FU<br>terfac                                                                                                    | ate<br>LL/ -<br>e                                                                                                    | Dead Time<br>00:00:32                                                                                                    | Address<br>172.31.23.1                                                                     | Interface<br>Serial0/0/     | 1 |   |
| Serial0/0/<br>Internet<br>Process<br>Transmit<br>No desig<br>No backu<br>Timer in<br>Hello<br>Index 1/<br>Next 0x0<br>Last flo<br>Last flo<br>Last flo<br>Neighbor<br>Adjace<br>Suppress<br>Loopback4<br>Internet<br>Process<br>Loopback | <pre>l is up,<br/>address<br/>ID 1, Ro.<br/>Delay i<br/>nated ro<br/>p design<br/>tervals<br/>due in 0<br/>1, flood<br/>(0)/0x0(<br/>od scan<br/>od scan<br/>count i<br/>nt with<br/>hello f<br/>is up, 1<br/>address<br/>ID 1, Ro.</pre> | line<br>s is 17<br>outer I<br>s 1 se<br>outer o<br>hated r<br>config<br>00:00:00<br>length<br>time i<br>s 1,<br>neighb<br>for 0 n<br>ine pr<br>s 1 s 19<br>outer I<br>cor I | protocol i<br>2.31.23.2/<br>D 3.3.3.3,<br>c, State I<br>n this net<br>outer on t<br>ured, Hell<br>4<br>length 0<br>is 1, max<br>s 0 msec,<br>Adjacent r<br>or 2.2.2.2<br>eighbor(s)<br>2.168.4.1/<br>D 3.3.3.3,<br>treated as | sup<br>30, Area 0<br>Network Type<br>VOINT-TO-POINT,<br>work<br>this network<br>to 10, Dead 40,<br>timum is 1<br>maximum is 0 m<br>heighbor count<br>24, Area 0<br>Network Type<br>a stub Hort | POINT-TO-POINT,<br>Priority 0<br>Wait 40, Retrai<br>usec<br>is 1<br>LOOPBACK, <u>Cost:</u> | <u>Cost: 781</u><br>nsmit 5 |   |   |

Figura 20 lista resumida de interfaces por OSPF R3

• Visualizar el OSPF Process ID, Router ID, Address summarizations, Routing Networks, and passive interfaces configuradas en cada router.

| 💐 R1       |                                                             |                    |         |                  |               |     | - |      | $\times$ |  |  |
|------------|-------------------------------------------------------------|--------------------|---------|------------------|---------------|-----|---|------|----------|--|--|
| Physical   | Config                                                      | CLI                |         |                  |               |     |   |      |          |  |  |
|            |                                                             |                    | IOS     | Command Lir      | e Interface   |     |   |      |          |  |  |
| RI#<br>D1# |                                                             |                    |         |                  |               |     |   |      | ^        |  |  |
| R1#        |                                                             |                    |         |                  |               |     |   |      |          |  |  |
| R1#        |                                                             |                    |         |                  |               |     |   |      |          |  |  |
| R1#        |                                                             |                    |         |                  |               |     |   |      |          |  |  |
| R1#        | in protoc                                                   |                    |         |                  |               |     |   |      |          |  |  |
| K1#SHOW    | ip procee                                                   |                    |         |                  |               |     |   |      |          |  |  |
| Routing    | Protocol :                                                  | is <u>"osp</u>     | f 1"    |                  |               |     |   |      |          |  |  |
| Outgoi     | ng update                                                   | filter             | list f  | or all interface | s is not set  |     |   |      |          |  |  |
| Incomi     | ng update                                                   | filter             | list f  | or all interface | es is not set |     |   |      |          |  |  |
| Router     | ID 1.1.1                                                    | .1                 |         |                  |               |     |   |      |          |  |  |
| Number     | Number of areas in this router is 1. 1 normal 0 stub 0 nssa |                    |         |                  |               |     |   |      |          |  |  |
| Poutin     | m path: 4<br>g for Net:                                     | orke -             |         |                  |               |     |   |      |          |  |  |
| 172        | 31.21.0 0                                                   | .0.0.3             | area O  |                  |               |     |   |      |          |  |  |
| 192.       | 168.30.0                                                    | 0.0.0.2            | 55 area | . 0              |               |     |   |      |          |  |  |
| 192.       | 168.40.0                                                    | 0.0.0.2            | 55 area | . 0              |               |     |   |      |          |  |  |
| 192.       | 168.200.0                                                   | 0.0.0.             | 255 are | a 0              |               |     |   |      |          |  |  |
| 192.       | 168.99.0                                                    | 0.0.0.2            | 55 area | . 0              |               |     |   |      |          |  |  |
| Passiw     | e Interfa                                                   | <u>ce(</u> s):     |         |                  |               |     |   |      |          |  |  |
| Giga       | bitEthern                                                   | et0/1.4            | 0       |                  |               |     |   |      |          |  |  |
| Giga       | bitEthern                                                   | et0/1.3<br>et0/1 3 | 00      |                  |               |     |   |      |          |  |  |
| Giga       | bitEthern                                                   | et0/1.9            | 9       |                  |               |     |   |      |          |  |  |
| Routin     | g Informa                                                   | tion So            | urces:  |                  |               |     |   |      |          |  |  |
| Gate       | way                                                         | Dist               | ance    | Last Update      |               |     |   |      |          |  |  |
| 1.1.       | 1.1                                                         |                    | 110     | 00:29:23         |               |     |   |      |          |  |  |
| 2.2.       | 2.2                                                         |                    | 110     | 00:17:58         |               |     |   |      |          |  |  |
| More-      | -                                                           |                    |         |                  |               |     |   |      | ¥ .      |  |  |
|            |                                                             |                    |         |                  |               | Cop | У | Past | te       |  |  |
|            |                                                             |                    |         |                  |               |     |   |      |          |  |  |

Figura 21 OSPF Process ID R1

| 🢐 R2                                              |                                           |         |          |                                |      | _ |     | ×      |
|---------------------------------------------------|-------------------------------------------|---------|----------|--------------------------------|------|---|-----|--------|
| Physical                                          | Config                                    | CLI     |          |                                |      |   |     |        |
|                                                   |                                           |         | IOS      | Command Line Interface         |      |   |     |        |
| Index                                             | 3/3, 1100                                 | a queue | rength   | 0                              |      |   |     |        |
| Next 0                                            | x0(0)/0x0                                 | (0)     |          |                                |      |   |     | $\sim$ |
| Last f                                            | Last flood scan length is 1, maximum is 1 |         |          |                                |      |   |     |        |
| Last flood scan time is 0 msec, maximum is 0 msec |                                           |         |          |                                |      |   |     |        |
| Neighb                                            | or Count                                  | is 0, 7 | ldjacent | neighbor count is 0            |      |   |     |        |
| Suppre                                            | ss hello                                  | for 0 r | neighbor | (s)                            |      |   |     |        |
| R2#                                               |                                           |         |          |                                |      |   |     |        |
| R2#                                               |                                           |         |          |                                |      |   |     |        |
| R2#show                                           | ip protoc                                 | ols     |          |                                |      |   |     |        |
| Bouting                                           | Protocol                                  | ie "oer | e 18     |                                |      |   |     |        |
| Outgoi                                            | pg undate                                 | filter  | , 1ict f | or all interfaces is not set   |      |   |     |        |
| Incomi                                            | ng update                                 | filter  | list f   | or all interfaces is not set   |      |   |     |        |
| Router                                            | ID 2.2.2                                  | .2      |          |                                |      |   |     |        |
| Number                                            | of areas                                  | in thi  | s route  | r is 1. 1 normal 0 stub 0 nssa |      |   |     |        |
| Maximu                                            | um path: 4                                |         |          |                                |      |   |     |        |
| Routin                                            | ig for Net                                | works:  |          |                                |      |   |     |        |
| 172.                                              | 31.21.0 0                                 | .0.0.3  | area O   |                                |      |   |     |        |
| 172.                                              | 31.23.0 0                                 | .0.0.3  | area O   |                                |      |   |     |        |
| 10.1                                              | .0.10.0 0.                                | 0.0.255 | i area O |                                |      |   |     |        |
| Passiv                                            | e Interfa                                 | ce(s):  |          |                                |      |   |     |        |
| Giga                                              | bitEthern                                 | et0/1   |          |                                |      |   |     |        |
| Routin                                            | ıg Informa                                | tion So | urces:   |                                |      |   |     |        |
| Gate                                              | way                                       | Dist    | ance     | Last Update                    |      |   |     |        |
| 1.1.                                              | 1.1                                       |         | 110      | 00:00:27                       |      |   |     |        |
| 2.2.                                              | 2.2                                       |         | 110      | 00:19:03                       |      |   |     |        |
| 3.3.                                              | 3.3                                       |         | 110      | 00:14:11                       |      |   |     |        |
| Distan                                            | ice: (defa                                | ult is  | 110)     |                                |      |   |     |        |
| R2#                                               |                                           |         |          |                                |      |   |     | $\sim$ |
|                                                   |                                           |         |          |                                | 0    |   |     |        |
|                                                   |                                           |         |          |                                | Сору |   | Pas | te     |
|                                                   |                                           |         |          |                                |      |   |     |        |

Figura 22 OSPF Process ID R2

| 🢐 R3                                                                                                    |                                                                                                    |                                                                                                    |                                                                                                    |                                                                                                    |    | -  |     | ×  |
|----------------------------------------------------------------------------------------------------|----------------------------------------------------------------------------------------------------|----------------------------------------------------------------------------------------------------|----------------------------------------------------------------------------------------------------|----------------------------------------------------------------------------------------------------|----|----|-----|----|
| Physical                                                                                                    | Config                                                                                                    | CLI                                                                                                    |                                                                                                    |                                                                                                    |    |    |     |    |
|                                                                                                    |                                                                                                    |                                                                                                    | IOS                                                                                                    | Command Line Interface                                                                                                    |    |    |     |    |
| Routing<br>Coupba<br>R3#<br>R3#<br>R3#<br>R3#<br>R3#<br>R3#<br>Routing<br>Outgoi<br>Incomi<br>Router<br>Maximu<br>Routin<br>172.<br>192.<br>192.<br>192.<br>200<br>Loop<br>Loop<br>Loop<br>Loop<br>Loop<br>Loop<br>Loop<br>Lo | ip protocol<br>protocol :<br>ng update<br>ID 3.3.3<br>of areas<br>of areas<br>of areas<br>of areas<br>ing areas<br>of areas<br>of areas | ols<br>ols<br>is "osp<br>filter<br>filter<br>.3<br>in thi<br>works:<br>.0.0.3<br>.0.3.25<br>ce(s):<br>tion Sc<br>Dist | of 1"<br>c list f<br>c list f<br>c list f<br>is route<br>area 0<br>55 area<br>burces:<br>ance<br>110<br>110<br>110 | <pre>.1/2, Fiel 0 .3, Network Type LOOPBACK, Cost: .as a stub Host or all interfaces is not set or all interfaces is not set r is 1. 1 normal 0 stub 0 nssa 0 Last Update 00:01:01 00:19:37 00:14:45</pre> | 1  |    |     | ~  |
|                                                                                                    |                                                                                                    |                                                                                                    |                                                                                                    |                                                                                                    | Co | ру | Pas | te |

Figura 23 OSPF Process ID R3

- 3. Configurar VLANs, Puertos troncales, puertos de acceso, encapsulamiento, Inter-VLAN Routing y Seguridad en los Switches acorde a la topología de red establecida.
- ✓ Asignación de troncales, puertos de acceso vlan y seguridad del S1

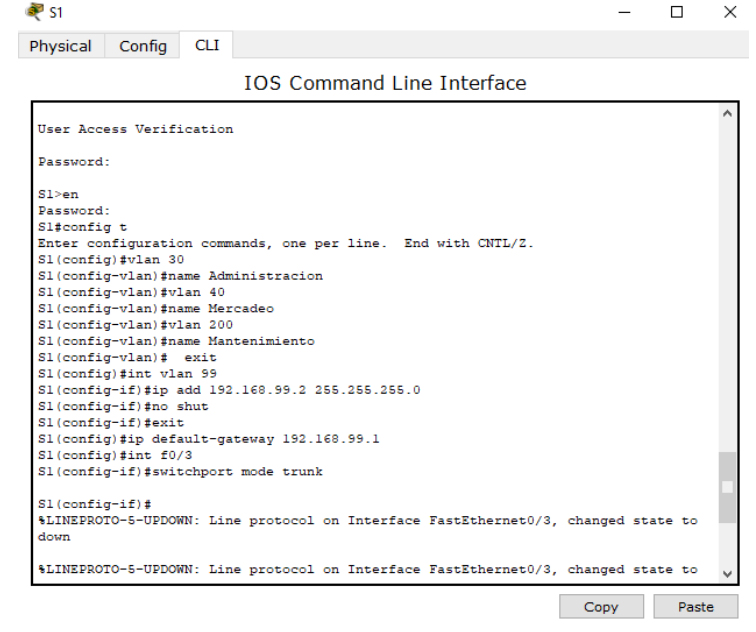

Figura 24 Troncales, puertos de acceso vlan y seguridad del S1

| 💐 S1                                                                                                    |                                                                                                    |                                                                                                    |                                                                                                    |                                                                                                    |                                                                                 |                                    |           |                    | -       | - [   |       | $\times$ |
|----------------------------------------------------------------------------------------------------|----------------------------------------------------------------------------------------------------|----------------------------------------------------------------------------------------------------|----------------------------------------------------------------------------------------------------|----------------------------------------------------------------------------------------------------|---------------------------------------------------------------------------------|------------------------------------|-----------|--------------------|---------|-------|-------|----------|
| Physical                                                                                                    | Config                                                                                                    | CLI                                                                                                    |                                                                                                    |                                                                                                    |                                                                                 |                                    |           |                    |         |       |       |          |
|                                                                                                    |                                                                                                    |                                                                                                    | IO                                                                                                    | S Com                                                                                                    | mand                                                                            | Line 1                             | Interfa   | ce                 |         |       |       |          |
| S1 (confi<br>S1 (confi<br>S1 (confi<br>S1 (confi<br>S1 (confi<br>S1 (confi<br>S1 (confi<br>S1 (confi<br>S1 (confi<br>S1 (confi<br>S1 (confi<br>S1 (confi)<br>S1 (confi<br>S1 (confi)<br>S1 (confi<br>S1 (confi<br>S1 ( | <pre>if)#ip a<br/>g-if)#no s<br/>g-if)#exit<br/>g)#ip defa<br/>g)#int f0/<br/>g-if)#swit<br/>g-if)#<br/>TO-5-UPDOW</pre>                                                                            | add 192<br>shut<br>;<br>ault-ga<br>(3<br>;<br>cchport<br>NN: Lin<br>NN: Lin                                                                      | 2.168.<br>ateway<br>: mode<br>ne pro                                                                             | 99.2 258<br>192.168<br>trunk<br>tocol or                                                                      | 5.255.2<br>8.99.1<br>n Inter<br>n Inter                                         | 55.0<br>face Fa<br>face Fa         | astEthern | net0/3,<br>net0/3, | changed | state | to    | ^        |
| S1 (confid<br>S1 (confid<br>S1 (confid<br>S1 (confid<br>S1 (confid<br>interface<br>S1 (confid<br>S1 (confid<br>S1 (confid<br>S1 (confid<br>S1 (confid<br>S1 (confid<br>S1 (confid<br>S1 (confid<br>S1 (confid<br>S1 (confid<br>S1 (confid                                                                                                    | <pre>g-if) #swit<br/>g-if) #suit<br/>g-if) #swit<br/>g-if) #swit<br/>g-if) #int t<br/>a range nc<br/>g) #int rar<br/>g-if-range<br/>g-if-range<br/>g-if) #swit<br/>g-if) #swit<br/>g-if) #int</pre> | <pre>cchport<br/>f0/24<br/>cchport<br/>range<br/>ot vali<br/>nge fa0<br/>e) #swit<br/>e) #int<br/>cchport<br/>range<br/>e) #swit<br/>range</pre> | : trun<br>fa0/1<br>.dated<br>)/1-2,<br>.dated<br>)/1-2,<br>:chpor<br>fa0/1<br>: mode<br>: acce<br>fa0/2<br>:down | k native<br>trunk<br>k native<br>-2, fa0,<br>- comma<br>fa0/4-1<br>t mode a<br>access<br>ss vlan<br>, fa0/4-2 | e vlan<br>/23, gl<br>and rej<br>23, gl/<br>and rej<br>23<br>access<br>30<br>-23 | 1<br>/1-2<br>ected<br>1-2<br>ected |           |                    |         |       |       |          |
|                                                                                                    |                                                                                                    |                                                                                                    |                                                                                                    |                                                                                                    |                                                                                 |                                    |           |                    | Сору    |       | Paste |          |

Figura 25 Troncales, puertos de acceso vlan y seguridad del S1

| ₹ S1                                                                                                    |                                                       |                   |          | -        |        | × |
|----------------------------------------------------------------------------------------------------|-------------------------------------------------------|-------------------|----------|----------|--------|---|
| Physical Config CLI                                                                                                    |                                                       |                   |          |          |        |   |
|                                                                                                    | IOS Command                                           | Line Interface    |          |          |        |   |
| UP                                                                                                    | e prococor on incer.                                  | ace raschunernet  | 0/1, ena | ngea sua | ate to | ^ |
| %LINK-5-CHANGED: Interfa                                                                                                    | ce FastEthernet0/3,                                   | changed state to  | up       |          |        |   |
| %LINEPROTO-5-UPDOWN: Lin<br>up                                                                                                    | e protocol on Inter:                                  | face FastEthernet | 0/3, cha | nged sta | ate to |   |
| Switch>en<br>Switch\$config t<br>Enter configuration comm<br>Switch(config)\$hostname<br>S1(config)\$enable secret<br>S1(config)\$line con 0<br>S1(config=line)\$pass cis<br>S1(config=line)\$pass cis<br>S1(config=line)\$pass cis<br>S1(config=line)\$pass cis<br>S1(config=line)\$pass cis<br>S1(config=line)\$pass cis | ands, one per line.<br>Sl<br>class<br>co<br>0 4<br>co | End with CNTL/Z   |          |          |        |   |
| % Invalid input detected                                                                                                    | at '^' marker.                                        |                   |          |          |        |   |
| <pre>S1(config-line)# S1(config-line)#service S1(config)#service passw S1(config)#banner motd = S1(config)#banner motd = S1(config)#</pre>                                                                                                    | pass<br>ord-encryption<br>Unauthorized Acces :        | is Prohibited=    |          |          |        | * |
|                                                                                                    |                                                       |                   | C        | ору      | Paste  | в |

Figura 26 Troncales, puertos de acceso vlan y seguridad del S1

✓ Asignación de troncales, puertos de acceso vlan y seguridad del S3

| 🥐 S3                                                                                                    | _                                                                          |         | × |  |  |  |  |  |  |
|----------------------------------------------------------------------------------------------------|----------------------------------------------------------------------------|---------|---|--|--|--|--|--|--|
| Physical Config CLI                                                                                                    |                                                                            |         |   |  |  |  |  |  |  |
| IOS Command Line Interface                                                                                                    |                                                                            |         |   |  |  |  |  |  |  |
| <pre>%LINEPROTO-5-UPDOWN: Line protocol on Interface FastEthernet0/1,<br/>up</pre>                                                                                                    | changed s                                                                  | tate to | ^ |  |  |  |  |  |  |
| <pre>%LINK-5-CHANGED: Interface FastEthernet0/3, changed state to up</pre>                                                                                                    | <pre>%LINK-5-CHANGED: Interface FastEthernet0/3, changed state to up</pre> |         |   |  |  |  |  |  |  |
| <pre>\$LINEPROTO-5-UPDOWN: Line protocol on Interface FastEthernet0/3,<br/>up</pre>                                                                                                    | changed s                                                                  | tate to |   |  |  |  |  |  |  |
| <pre>Switch&gt; Switch&gt;en Switchzonfig t Enter configuration commands, one per line. End with CNTL/Z. Switch(config)#nostname S3 S3(config)#enable secret class S3(config)#enable secret classline con 0 S3(config)#line con 0 S3(config-line)#pass cisco S3(config-line)#login S3(config-line)#line vty 0 4 S2(config-line)#line vty 0 4</pre> |                                                                            |         |   |  |  |  |  |  |  |
| S3(config-line) #pass cisco<br>S3(config-line) #login<br>S3(config-line) #<br>S3(config-line) #service password-encryption<br>S3(config) #banner motd =Unauthorized Acces is Prohibited=<br>S3(config) #end<br>S3#<br>\$SYS-5-CONFIG_I: Configured from console by console                                                                         |                                                                            |         | < |  |  |  |  |  |  |
|                                                                                                    | Сору                                                                       | Past    | e |  |  |  |  |  |  |

Figura 27 Troncales, puertos de acceso vlan y seguridad del S3

| 💐 S3                 |                         |                   |                   |               |         | -    |      | ×    |
|----------------------|-------------------------|-------------------|-------------------|---------------|---------|------|------|------|
| Physical             | Config                  | CLI               |                   |               |         |      |      |      |
|                      |                         |                   | IOS Comma         | and Line Inte | erface  |      |      |      |
|                      |                         |                   |                   |               |         |      |      | ^    |
| S3>en                |                         |                   |                   |               |         |      |      |      |
| Password:            |                         |                   |                   |               |         |      |      |      |
| S3#config            | j t                     |                   |                   |               |         |      |      |      |
| Enter cor            | figurati                | on com            | mands, one per l  | ine. End with | CNTL/Z. |      |      |      |
| S3 (config           | g) #vlan 3              |                   |                   |               |         |      |      |      |
| S3(config            | g=vian) #n              | ame Acu<br>lar 40 | ministracion      |               |         |      |      |      |
| S3 (config           | g=vian)#v.<br>v=vlan)#n | ame Me            | roadeo            |               |         |      |      |      |
| S3 (config           | y-vlan)#                | ane rie.          | readeo            |               |         |      |      |      |
| S3 (config           | y olan)≢v               | lan 20            | 0                 |               |         |      |      |      |
| S3(config            | -vlan)#M                | anteni            | -<br>miento       |               |         |      |      |      |
|                      | · · ·                   |                   |                   |               |         |      |      |      |
| <pre>% Invalid</pre> | d input d               | etecte            | d at '^' marker.  |               |         |      |      |      |
| S3(config            | g-vlan)#n               | ame Mai           | ntenimiento       |               |         |      |      |      |
| S3(config            | g-vlan)#e:              | xit               |                   |               |         |      |      |      |
| S3(config            | g)#int vla              | an 99             |                   |               |         |      |      | - 64 |
| S3(config            | g−if)#ip a              | add 19            | 2.168.99.3 255.2  | 55.255.0      |         |      |      | - 15 |
| S3(config            | g−if)‡no                | shut              |                   |               |         |      |      | - 14 |
| S3(config            | g-if)#ip (              | defaul            | t-gateway 192.16  | 8.99.1        |         |      |      |      |
| S3 (config           | g) #int fa              | 0/3               |                   |               |         |      |      |      |
| S3 (config           | y−11)#sw1               | tenpor            | t mode trunk      | 1 1           |         |      |      |      |
| S3 (config           | J=11)#SW1               | cenpor            | foo(1-2 foo(4-)   | ian i         |         |      |      |      |
| S3 (config           | g−if-rang               |                   | tebport mode acco | 67<br>866     |         |      |      |      |
| S3 (config           | -if-range               | e) fint           | fa0/1             |               |         |      |      |      |
| S3(confid            | r-if)#swi               | tchpor            | t mode access     |               |         |      |      |      |
| S3(config            | -if)#swi                | tchpor            | t access vlan 40  |               |         |      |      | ~    |
|                      |                         | -                 |                   |               |         |      |      | _    |
|                      |                         |                   |                   |               |         | Copy | Past | te   |

Figura 28 Troncales, puertos de acceso vlan y seguridad del S3

# 4. En el switch 3 deshabilitar DNS lookup

| 💐 S3 — 🗆                                                                                                    | ×  |  |  |  |  |  |  |  |
|----------------------------------------------------------------------------------------------------|----|--|--|--|--|--|--|--|
| Physical Config CLI                                                                                                    |    |  |  |  |  |  |  |  |
| IOS Command Line Interface                                                                                                    |    |  |  |  |  |  |  |  |
| Copyright (c) 1986-2005 by Cisco Systems, Inc.<br>Compiled Wed 12-Oct-05 22:05 by pt_team                                                                            | ^  |  |  |  |  |  |  |  |
| Press RETURN to get started!                                                                                                    |    |  |  |  |  |  |  |  |
| <pre>%LINK-5-CHANGED: Interface FastEthernet0/1, changed state to up</pre>                                                                                           |    |  |  |  |  |  |  |  |
| <pre>%LINEPROID-5-UPDOWN: Line protocol on Interface FastEthernet0/1, changed state to<br/>up</pre>                                                                  |    |  |  |  |  |  |  |  |
| <pre>%LINK-5-CHANGED: Interface FastEthernet0/3, changed state to up</pre>                                                                                           |    |  |  |  |  |  |  |  |
| <pre>%LINEPROTO-5-UPDOWN: Line protocol on Interface FastEthernet0/3, changed state to<br/>up</pre>                                                                  |    |  |  |  |  |  |  |  |
| Switch>en<br>Switch\$config t<br>Enter configuration commands, one per line. End with CNTL/Z.<br>Switch(config)\$no ip domain-lookup<br>Switch(config)\$ no shutdown | ł  |  |  |  |  |  |  |  |
| <pre>% Invalid input detected at '^' marker.</pre>                                                                                                    |    |  |  |  |  |  |  |  |
| Switch(config) #end<br>Switch#<br>\$SYS-5-CONFIG_I: Configured from console by console                                                                               | *  |  |  |  |  |  |  |  |
| Copy Pas                                                                                                    | te |  |  |  |  |  |  |  |

Figura 29 Switch 3 DNS lookup deshabilitado

- 5. Asignar direcciones IP a los Switches acorde a los lineamientos.
- ✓ Asignación de lp al S1 de acuerdo a la tabla de routing

| Sical Config CLI<br>IOS Command Line Interface                     |          |         | ^  |
|--------------------------------------------------------------------|----------|---------|----|
| IOS Command Line Interface<br>ST Access Verification<br>SSWORD:    |          |         | ^  |
| er Access Verification                                             |          |         | ^  |
| ssword:                                                            |          |         |    |
|                                                                    |          |         |    |
| >en                                                                |          |         |    |
| ssword:                                                            |          |         |    |
| <pre>#config t</pre>                                               |          |         |    |
| ter configuration commands, one per line. End with CNTL/Z.         |          |         |    |
| (config)#vlan 30                                                   |          |         |    |
| (config-vian)#name Administracion                                  |          |         |    |
| (config=vlan)#vian 40                                              |          |         |    |
| (config-vlan) fulan 200                                            |          |         |    |
| (config-vlan) #name Mantenimiento                                  |          |         |    |
| (config-vlan) # exit                                               |          |         |    |
| (config)#int vlan 99                                               |          |         |    |
| (config-if)#ip add 192.168.99.2 255.255.255.0                      |          |         |    |
| (config-if) #no shut                                               |          |         |    |
| (config-if) #exit                                                  |          |         |    |
| (config)#ip default-gateway 192.168.99.1                           |          |         |    |
| (config)#int f0/3                                                  |          |         |    |
| (config-if) #switchport mode trunk                                 |          |         |    |
| (config-if)#                                                       |          |         |    |
| INEPROTO-5-UPDOWN: Line protocol on Interface FastEthernet0/3, cha | anged st | tate to |    |
| <i>s</i> n                                                         |          |         |    |
| INEPROTO-5-UPDOWN: Line protocol on Interface FastEthernet0/3, cha | anged st | tate to |    |
|                                                                    |          |         | ~  |
|                                                                    | -        |         |    |
|                                                                    | Сору     | Pas     | te |

Figura 30 Asignación de Ip al S1 de acuerdo a la tabla de routing

✓ Asignación de Ip al S3 de acuerdo a la tabla de routing

| R 53                                                                                                    | -         | - [   | ⊐ ×   |
|----------------------------------------------------------------------------------------------------|-----------|-------|-------|
| Physical Config CLI                                                                                                    |           |       |       |
| IOS Command Line Interface                                                                                                    |           |       |       |
| <pre>%LINEPROID-5-UPDOWN: Line protocol on interface FastEthernetU/3<br/>down</pre>                                                                                                    | , changed | state | to A  |
| <pre>%LINEPROTO-5-UPDOWN: Line protocol on Interface FastEthernet0/3<br/>up<br/>Unauthorized Acces is Prohibited</pre>                                                                                                    | , changed | state | to    |
| User Access Verification                                                                                                    |           |       |       |
| Password:                                                                                                    |           |       |       |
| <pre>S3&gt;en Password: S3\$config t Enter configuration commands, one per line. End with CNTL/Z. S3(config-vlan)#name Administracion S3(config-vlan)#name Mercadeo S3(config-vlan)#1 S3(config-vlan)# S3(config-vlan)#1 S3(config-vlan)#1 S3(config-vlan)</pre> |           |       |       |
| S3(config-vlan)\$name Mantenimiento<br>S3(config-vlan)\$exit<br>S3(config]\$int vlan 99<br>S3(config-if)\$ip add 192.168.99.3 255.255.255.0<br>S3(config-if)\$ip ashut                                                                                                    |           |       | >     |
|                                                                                                    | Сору      |       | Paste |

Figura 31 Asignación de Ip al S3 de acuerdo a la tabla de routing

- 6. Desactivar todas las interfaces que no sean utilizadas en el esquema de red.
- ✓ Desactivación de puertos no usado en S1

| 🥐 S1                                                                            | _            |        | ×     |
|---------------------------------------------------------------------------------|--------------|--------|-------|
| Physical Config CLI                                                             |              |        |       |
| IOS Command Line Interface                                                      |              |        |       |
| <pre>S1(config-if)#int range fa0/2, fa0/4-23 S1(config-if-range)#shutdown</pre> |              |        | ^     |
| %LINK-5-CHANGED: Interface FastEthernet0/2, changed state to a                  | dministrativ | vely d | own   |
| %LINK-5-CHANGED: Interface FastEthernet0/4, changed state to a                  | dministrativ | vely d | own   |
| %LINK-5-CHANGED: Interface FastEthernet0/5, changed state to a                  | dministrativ | vely d | own   |
| %LINK-5-CHANGED: Interface FastEthernet0/6, changed state to a                  | dministrativ | vely d | own   |
| %LINK-5-CHANGED: Interface FastEthernet0/7, changed state to a                  | dministrativ | vely d | own   |
| %LINK-5-CHANGED: Interface FastEthernet0/8, changed state to a                  | dministrativ | vely d | own   |
| %LINK-5-CHANGED: Interface FastEthernet0/9, changed state to a                  | dministrativ | vely d | own   |
| $\rm LINK-5-CHANGED:$ Interface FastEthernet0/10, changed state to down         | administrat: | ively  |       |
| \$LINK-5-CHANCED: Interface FastEthernet0/11, changed state to . down           | administrat: | ively  |       |
| LINK-5-CHANGED: Interface FastEthernet0/12, changed state to down               | administrat: | ively  |       |
| \$LINK-S-CHANGED: Interface FastEthernet0/13, changed state to down             | administrat: | ively  |       |
| &LINK-5-CHANCED. Interface FastEthernet0/14 changed state to                    | administrat  | ivelv  | ~     |
|                                                                                 | Сору         | F      | Paste |

Figura 32 Desactivación de puertos no usado en S1

| Config   | CLI                                                                                          | 100.0-                                                                                                    |                                                                                                    |                                                                                                    |                                                                                                    |                                                                                                    |                                                                                                    |                                                                                                    |
|----------|----------------------------------------------------------------------------------------------|----------------------------------------------------------------------------------------------------|----------------------------------------------------------------------------------------------------|----------------------------------------------------------------------------------------------------|----------------------------------------------------------------------------------------------------|----------------------------------------------------------------------------------------------------|----------------------------------------------------------------------------------------------------|----------------------------------------------------------------------------------------------------|
| -if)#int |                                                                                              | 100.0-                                                                                                    |                                                                                                    |                                                                                                    |                                                                                                    |                                                                                                    |                                                                                                    |                                                                                                    |
| -if)#int |                                                                                              | 105 CO                                                                                                    | mmand                                                                                                    | Line Ir                                                                                                    | nterface                                                                                                    | 3                                                                                                    |                                                                                                    |                                                                                                    |
|          | ; range f<br>ge)#shutd                                                                       | a0/2, fa0,<br>own                                                                                                    | /4-24                                                                                                    |                                                                                                    |                                                                                                    |                                                                                                    |                                                                                                    |                                                                                                    |
| HANGED:  | Interfac                                                                                     | e FastEth                                                                                                    | ernet0/2,                                                                                                    | changed                                                                                                    | state to                                                                                                    | admini                                                                                                    | strative                                                                                                    | ly do                                                                                                    |
| HANGED:  | Interfac                                                                                     | e FastEth                                                                                                    | ernet0/4,                                                                                                    | changed                                                                                                    | state to                                                                                                    | admini                                                                                                    | strative                                                                                                    | ly do                                                                                                    |
| HANGED : | Interfac                                                                                     | e FastEth                                                                                                    | ernet0/5,                                                                                                    | changed                                                                                                    | state to                                                                                                    | admini                                                                                                    | strative                                                                                                    | ly do                                                                                                    |
| HANGED : | Interfac                                                                                     | e FastEth                                                                                                    | ernet0/6,                                                                                                    | changed                                                                                                    | state to                                                                                                    | admini                                                                                                    | strative                                                                                                    | ly do                                                                                                    |
| HANGED:  | Interfac                                                                                     | e FastEth                                                                                                    | ernet0/7,                                                                                                    | changed                                                                                                    | state to                                                                                                    | admini                                                                                                    | strative                                                                                                    | ly do                                                                                                    |
| HANGED : | Interfac                                                                                     | e FastEth                                                                                                    | ernet0/8,                                                                                                    | changed                                                                                                    | state to                                                                                                    | ) admini                                                                                                    | strative                                                                                                    | ly dow                                                                                                    |
| HANGED : | Interfac                                                                                     | e FastEth                                                                                                    | ernet0/9,                                                                                                    | changed                                                                                                    | state to                                                                                                    | admini                                                                                                    | strative                                                                                                    | ly do                                                                                                    |
| HANGED : | Interfac                                                                                     | e FastEth                                                                                                    | ernet0/10                                                                                                    | , change                                                                                                    | d state t                                                                                                    | ;o admin                                                                                                    | istrativ                                                                                                    | ely                                                                                                    |
| HANGED:  | Interfac                                                                                     | e FastEth                                                                                                    | ernet0/11                                                                                                    | , change                                                                                                    | d state t                                                                                                    | ;o admin                                                                                                    | istrativ                                                                                                    | ely                                                                                                    |
| HANGED:  | Interfac                                                                                     | e FastEth                                                                                                    | ernet0/12                                                                                                    | , change                                                                                                    | d state t                                                                                                    | ;o admin                                                                                                    | istrativ                                                                                                    | ely                                                                                                    |
| HANGED:  | Interfac                                                                                     | e FastEth                                                                                                    | ernet0/13                                                                                                    | , change                                                                                                    | d state t                                                                                                    | ;o admin                                                                                                    | istrativ                                                                                                    | ely                                                                                                    |
|          | HANGED :<br>HANGED :<br>HANGED :<br>HANGED :<br>HANGED :<br>HANGED :<br>HANGED :<br>HANGED : | HANGED: Interfac<br>HANGED: Interfac<br>HANGED: Interfac<br>HANGED: Interfac<br>HANGED: Interfac<br>HANGED: Interfac<br>HANGED: Interfac<br>HANGED: Interfac<br>HANGED: Interfac | HANGED: Interface FastEth<br>HANGED: Interface FastEth<br>HANGED: Interface FastEth<br>HANGED: Interface FastEth<br>HANGED: Interface FastEth<br>HANGED: Interface FastEth<br>HANGED: Interface FastEth<br>HANGED: Interface FastEth<br>HANGED: Interface FastEth | HANGED: Interface FastEthernet0/4,<br>HANGED: Interface FastEthernet0/6,<br>HANGED: Interface FastEthernet0/6,<br>HANGED: Interface FastEthernet0/7,<br>HANGED: Interface FastEthernet0/7,<br>HANGED: Interface FastEthernet0/10<br>HANGED: Interface FastEthernet0/11<br>HANGED: Interface FastEthernet0/12<br>HANGED: Interface FastEthernet0/13 | HANGED: Interface FastEthernet0/4, changed<br>HANGED: Interface FastEthernet0/5, changed<br>HANGED: Interface FastEthernet0/6, changed<br>HANGED: Interface FastEthernet0/7, changed<br>HANGED: Interface FastEthernet0/8, changed<br>HANGED: Interface FastEthernet0/10, changed<br>HANGED: Interface FastEthernet0/11, changed<br>HANGED: Interface FastEthernet0/12, changed<br>HANGED: Interface FastEthernet0/12, changed | HANGED: Interface FastEthernet0/4, changed state to<br>HANGED: Interface FastEthernet0/5, changed state to<br>HANGED: Interface FastEthernet0/6, changed state to<br>HANGED: Interface FastEthernet0/7, changed state to<br>HANGED: Interface FastEthernet0/8, changed state to<br>HANGED: Interface FastEthernet0/9, changed state to<br>HANGED: Interface FastEthernet0/10, changed state to<br>HANGED: Interface FastEthernet0/11, changed state to<br>HANGED: Interface FastEthernet0/12, changed state to<br>HANGED: Interface FastEthernet0/12, changed state to<br>HANGED: Interface FastEthernet0/12, changed state to<br>HANGED: Interface FastEthernet0/13, changed state to | HANGED: Interface FastEthernet0/4, changed state to admini<br>HANGED: Interface FastEthernet0/5, changed state to admini<br>HANGED: Interface FastEthernet0/6, changed state to admini<br>HANGED: Interface FastEthernet0/7, changed state to admini<br>HANGED: Interface FastEthernet0/8, changed state to admini<br>HANGED: Interface FastEthernet0/9, changed state to admini<br>HANGED: Interface FastEthernet0/10, changed state to admini<br>HANGED: Interface FastEthernet0/11, changed state to admini<br>HANGED: Interface FastEthernet0/12, changed state to admini<br>HANGED: Interface FastEthernet0/12, changed state to admini | HANGED: Interface FastEthernet0/4, changed state to administrative<br>HANGED: Interface FastEthernet0/5, changed state to administrative<br>HANGED: Interface FastEthernet0/6, changed state to administrative<br>HANGED: Interface FastEthernet0/7, changed state to administrative<br>HANGED: Interface FastEthernet0/8, changed state to administrative<br>HANGED: Interface FastEthernet0/9, changed state to administrative<br>HANGED: Interface FastEthernet0/10, changed state to administrative<br>HANGED: Interface FastEthernet0/10, changed state to administrative<br>HANGED: Interface FastEthernet0/11, changed state to administrative<br>HANGED: Interface FastEthernet0/12, changed state to administrative<br>HANGED: Interface FastEthernet0/12, changed state to administrative |

Figura 33 Desactivación de puertos no usado en S3

| 7.                                                                                                    | Imple                                                                                                    | me                                                                                                    | ntar I                                                                               | OHCP y I                                                                                                    | NAT para                                                                     | IPv4 |    |      |          |
|----------------------------------------------------------------------------------------------------|----------------------------------------------------------------------------------------------------|----------------------------------------------------------------------------------------------------|--------------------------------------------------------------------------------------|----------------------------------------------------------------------------------------------------|------------------------------------------------------------------------------|------|----|------|----------|
| 💐 R1                                                                                                    |                                                                                                    |                                                                                                    |                                                                                      |                                                                                                    |                                                                              |      | -  |      | $\times$ |
| Physical                                                                                                    | Config                                                                                                    | CLI                                                                                                    |                                                                                      |                                                                                                    |                                                                              |      |    |      |          |
|                                                                                                    |                                                                                                    |                                                                                                    | IOS                                                                                  | Command Li                                                                                                    | ne Interface                                                                 |      |    |      |          |
| Routin<br>Gate<br>1.1.<br>2.2.<br>3.3.<br>Distan<br>Rl#<br>Confi<br>Enter co<br>Rl(confi<br>Rl(confi<br>Rl(confi<br>Rl(confi<br>Rl(confi<br>Rl(confi<br>Rl(confi<br>Rl(dhcp-<br>Rl(dhcp-<br>Rl(dhcp-<br>Rl(dhcp-<br>Rl(dhcp-<br>Rl(dhcp- | g Informat<br>way<br>l.1<br>2.2<br>3.3<br>ce: (defau<br>g t<br>nfiguratic<br>g) #ip dchr<br>g) #ip dchr<br>g) #ip dchr<br>g) #ip dchr<br>g) #ip dchr<br>config) #dc<br>config) #dc<br>config) #dc<br>config) #dc<br>config) #dc<br>config) #dc | <pre>storin Sc<br/>Dist<br/>Dist<br/>ill is<br/>seccio<br/>seccio<br/>secci</pre> | Jurces:<br>ance<br>110<br>110<br>110<br>110<br>110<br>110<br>110<br>110<br>110<br>11 | Last Update<br>00:29:23<br>00:17:58<br>00:13:06<br>ee per line. E<br>ress 192.168.30<br>marker.<br>ress 192.168.30<br>ress 192.168.30 | ind with CNTL/Z.<br>.1 192.168.30.30<br>.1 192.168.30.30<br>.1 192.168.40.30 |      |    |      | <        |
|                                                                                                    |                                                                                                    |                                                                                                    |                                                                                      |                                                                                                    |                                                                              | Cop  | ру | Past | e        |

Figura 34 Implementación DHCP y NAT para IPv4

| 💐 R1                                                                                                    |                                                                                                    |                                                                                               |                                                                                                    | _    |      | ×  |
|----------------------------------------------------------------------------------------------------|----------------------------------------------------------------------------------------------------|-----------------------------------------------------------------------------------------------|----------------------------------------------------------------------------------------------------|------|------|----|
| Physical                                                                                                    | Config                                                                                                    | CLI                                                                                           |                                                                                                    |      |      |    |
|                                                                                                    |                                                                                                    |                                                                                               | IOS Command Line Interface                                                                                                    |      |      |    |
| RI#<br>Rl#confi<br>Enter co<br>Rl(confi<br>% Invali<br>Rl(confi<br>Rl(confi<br>Rl(confi<br>Rl(confi<br>Rl(confi<br>Rl(confi<br>Rl(dhcp-<br>Rl(dhcp-<br>% Invali | g t<br>nfiguratic<br>g) #ip dchr<br>d input de<br>g) #ip dhcp<br>g) #ip dhcp<br>g) #ip dchr<br>d input de<br>g) #ip dhcp<br>config) #dc<br>config) #dc | on comm<br>o exclu<br>etected<br>o exclu<br>o pool<br>etected<br>o pool<br>hs-serv<br>omain-r | ands, one per line. End with CNTL/Z.<br>ded-address 192.168.30.1 192.168.30.30<br>at '^' marker.<br>ded-address 192.168.30.1 192.168.30.30<br>ded-address 192.168.40.1 192.168.40.30<br>ADMINISTRACION<br>at '^' marker.<br>ADMINISTRACION<br>er 10.10.10.11<br>ame ccna-unad.com<br>at '^' marker. |      |      | ^  |
| <pre>% Invali Rl(dhcp- Rl(dhcp- Rl(dhcp- Rl(dhcp- Rl(dhcp- Rl(dhcp- Rl(dhcp- Rl(dhcp- Rl(dhcp- Rl(dhcp- Rl(dhcp- Rl(dhcp- Rl(dhcp- Rl(dhcp-</pre>               | d input de<br>config) #de<br>config) #ne<br>config) #in<br>config) #di<br>config) #dd<br>d input de<br>config) #de<br>config) #de<br>config) #de       | etected<br>efault-<br>etwork<br>o dhop<br>hs-serv<br>omain-r<br>etected<br>efault-<br>etwork  | at '^' marker.<br>router 192.168.30.1<br>192.168.30.0 255.255.255.0<br>pool MERCADEO<br>er 10.10.10.11<br>ame cona-unad.com<br>at '^' marker.<br>router 192.168.40.1<br>192.168.40.0 255.255.255.0                                                                                                  |      |      | ~  |
|                                                                                                    |                                                                                                    |                                                                                               |                                                                                                    | Сору | Past | te |

Figura 35 Implementación DHCP y NAT para IPv4

8. Configurar R1 como servidor DHCP para las VLANs 30 y 40.

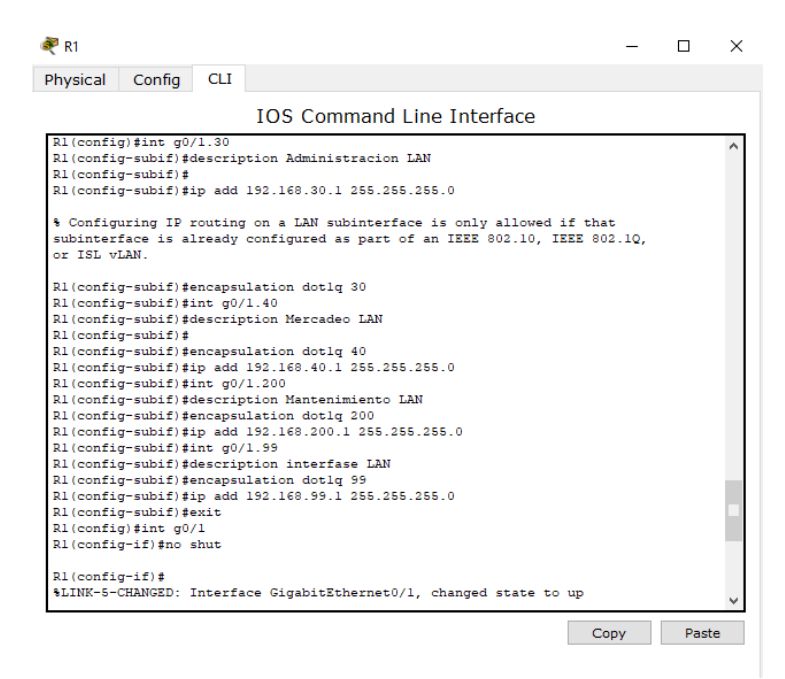

Figura 36 Configuración R1 como servidor DHCP para las VLANs 30 y 40

9. Reservar las primeras 30 direcciones IP de las VLAN 30 y 40 para configuraciones estáticas.

| gateway. | unad.com<br>Establecer default |
|----------|--------------------------------|
|----------|--------------------------------|

Tabla 2 DHCP pool para vlan 30

|                      | Name: MERCADEO          |
|----------------------|-------------------------|
|                      | DNS-Server: 10.10.10.11 |
| Configurar DHCP pool | Domain-Name: ccna-      |
| para VLAN 40         | unad.com                |
|                      | Establecer default      |
|                      | gateway.                |

Tabla 3 DHCP pool para vlan 40

✓ Dhcp pool para vlan 30

| 💐 R1                                                                                                    | -    |     | × |  |  |  |
|----------------------------------------------------------------------------------------------------|------|-----|---|--|--|--|
| Physical Config CLI                                                                                                    |      |     |   |  |  |  |
| IOS Command Line Interface                                                                                                    |      |     |   |  |  |  |
| Gryabitethermeto/1.33           Routing Information Sources:           Gateway         Distance         Last Update           1.1.1.1         110         00:29:23           2.2.2         110         00:17:58           3.3.3.3         110         00:13:06  |      |     | ^ |  |  |  |
| Rl#<br>Rl#<br>Rl#config t<br>Enter configuration commands, one per line. End with CNTL/Z.<br>Rl(config)#ip dchp excluded-address 192.168.30.1 192.168.30.30                                                                                                    |      |     |   |  |  |  |
| <pre>% Invalid input detected at '^' marker. % Invalid input detected at '^' marker. Rl(config)#ip dhcp excluded-address 192.168.30.1 192.168.30.30 Rl(config)#ip dhcp excluded-address 192.168.40.1 192.168.40.30 Rl(config)#ip dhcp pool ADMINISTRACION</pre> |      |     |   |  |  |  |
| Invalid input detected at '^' marker.                                                                                                    |      |     |   |  |  |  |
| R1(config) #ip dhep pool ADMINISTRACION<br>R1(dhep-config) #dns-server 10.10.10.11<br>R1(dhep-config) #domain-name cena-unad.com                                                                                                    |      |     |   |  |  |  |
| % Invalid input detected at '^' marker.                                                                                                    |      |     |   |  |  |  |
| R1(dhcp-config)#default-router 192.168.30.1<br>R1(dhcp-config)#network 192.168.30.0 255.255.255.0<br>R1(dhcp-config)#                                                                                                    |      |     | * |  |  |  |
|                                                                                                    | Сору | Pas | e |  |  |  |

Figura 37 Dhcp pool para vlan 30

# ✓ Dhcp pool para vlan 40

| ₹ R1            |             |         |               |               |               |        | -   |      | $\times$ |
|-----------------|-------------|---------|---------------|---------------|---------------|--------|-----|------|----------|
| Physical        | Config      | CLI     |               |               |               |        |     |      |          |
|                 |             |         | IOS Com       | mand Line     | Interface     |        |     |      |          |
| RI#<br>Difconfi | a +         |         |               |               |               |        |     |      | ^        |
| Enter co        | nfigurati   | on com  | ands, one per | line. End     | with CNTL/Z.  |        |     |      |          |
| R1(confi        | g) #ip dch  | p exclu | ded-address 1 | 92.168.30.1   | 192.168.30.30 | )      |     |      |          |
|                 | <u>^</u>    |         |               |               |               |        |     |      |          |
| % Invali        | d input d   | etected | at '^' marke  | er.           |               |        |     |      |          |
| D1 ( and i      | مرام من الم | 1-      | ded eddaese 1 | 00 160 00 1   | 100 160 00 00 |        |     |      |          |
| R1(confi        | g) #ip dhe  | p exclu | ded-address 1 | 92 168 40 1   | 192 168 40 30 | ,<br>, |     |      |          |
| R1(confi        | g) #ip dch  | p pool  | ADMINISTRACIO | N             |               |        |     |      |          |
|                 | · · ·       |         |               |               |               |        |     |      |          |
| % Invali        | d input d   | etected | at '^' marke  | er.           |               |        |     |      |          |
| R1(confi        | a) #ip dhe  | n pool  | ADMINISTRACIO | N             |               |        |     |      |          |
| R1 (dhcp-       | config) #d  | ns-serv | er 10.10.10.1 | 1             |               |        |     |      |          |
| R1(dhcp-        | config) #d  | omain-r | ame cona-unad | l.com         |               |        |     |      |          |
| % Invali        | d input d   | etected | at '^' marke  | er.           |               |        |     |      |          |
| R1 (dhcp-       | config) #d  | efault- | router 192.16 | 58.30.1       |               |        |     |      |          |
| R1 (dhcp-       | config) #n  | etwork  | 192.168.30.0  | 255.255.255.0 | D             |        |     |      |          |
| R1 (dhcp-       | config) #ij | p dhep  | pool MERCADEC | )             |               |        |     |      |          |
| R1 (dhcp-       | config) #d  | ns-serv | er 10.10.10.1 | 1             |               |        |     |      |          |
| R1 (dhep-       | config) #d  | omain-r | ame cona-unad | i.com         |               |        |     |      |          |
| % Invali        | d input d   | etected | at '^' marke  | er.           |               |        |     |      |          |
|                 |             |         |               |               |               |        |     |      |          |
| R1 (dhep-       | config) #d  | efault- | router 192.16 | 8.40.1        |               |        |     |      |          |
| R1 (dhep-       | config) #n  | etwork  | 192.168.40.0  | 255.255.255.0 | D             |        |     |      |          |
| RI (dncp-       | conrig)‡    |         |               |               |               |        |     |      | *        |
|                 |             |         |               |               |               | C      | vqq | Past | te       |

Figura 38 Dhcp pool para vlan 40

# 10. Configurar NAT en R2 para permitir que los hosts puedan salir a internet

|                                                                                                    |                                                                                                    |                                                                                                    |                                                        |                      | _    |      |   |
|----------------------------------------------------------------------------------------------------|----------------------------------------------------------------------------------------------------|----------------------------------------------------------------------------------------------------|--------------------------------------------------------|----------------------|------|------|---|
| hysical Config                                                                                                    | CLI                                                                                                    |                                                                                                    |                                                        |                      |      |      |   |
|                                                                                                    |                                                                                                    | IOS Comman                                                                                            | d Line Inter                                           | face                 |      |      |   |
|                                                                                                    |                                                                                                    |                                                                                                    |                                                        |                      |      |      | ^ |
|                                                                                                    |                                                                                                    |                                                                                                    |                                                        |                      |      |      |   |
|                                                                                                    |                                                                                                    |                                                                                                    |                                                        |                      |      |      |   |
|                                                                                                    |                                                                                                    |                                                                                                    |                                                        |                      |      |      |   |
|                                                                                                    |                                                                                                    |                                                                                                    |                                                        |                      |      |      |   |
|                                                                                                    |                                                                                                    |                                                                                                    |                                                        |                      |      |      |   |
|                                                                                                    |                                                                                                    |                                                                                                    |                                                        |                      |      |      |   |
|                                                                                                    |                                                                                                    |                                                                                                    |                                                        |                      |      |      |   |
| R2>EN                                                                                                    |                                                                                                    |                                                                                                    |                                                        |                      |      |      |   |
| R2#config t                                                                                                    |                                                                                                    |                                                                                                    |                                                        |                      |      |      |   |
|                                                                                                    |                                                                                                    |                                                                                                    |                                                        |                      |      |      |   |
| Enter configurat                                                                                                    | ion comm                                                                                                   | ands, one per lin                                                                                     | e. End with C                                          | NTL/Z.               |      |      |   |
| Enter configurat<br>R2(config)#ip ht                                                                                                    | ion comm<br>tp serve                                                                                       | ands, one per lin<br>r                                                                                | e. End with C                                          | NTL/Z.               |      |      |   |
| Enter configurat<br>R2(config)#ip ht<br>% Invalid input                                                                                                    | ion comm<br>tp serve<br>detected                                                                           | ands, one per lin<br>r<br>at '^' marker.                                                              | e. End with C                                          | NTL/Z.               |      |      |   |
| Enter configurat<br>R2(config)#ip ht<br>% Invalid input<br>R2(config)#ip na                                                                                                    | ion comm<br>tp serve<br>detected<br>t inside                                                               | ands, one per lin<br>r<br>at '^' marker.<br>source static 10                                          | <ul> <li>End with 0</li> <li>.10.10.10 209.</li> </ul> | NTL/Z.<br>165.200.22 | 9    |      |   |
| Enter configurat<br>R2(config)#ip ht<br>% Invalid input<br>R2(config)#ip na<br>R2(config)#int g                                                                                                    | ion comm<br>tp serve<br>detected<br>t inside<br>0/0                                                        | ands, one per lin<br>r<br>at '^' marker.<br>source static 10                                          | <ul> <li>End with C</li> <li>.10.10.10 209.</li> </ul> | NTL/Z.<br>165.200.22 | 9    |      |   |
| Enter configurat<br>R2(config) #ip ht<br>* Invalid input<br>R2(config) #ip na<br>R2(config) #int g<br>R2(config) #int g                                                                                                    | ion comm<br>tp serve<br>detected<br>t inside<br>0/0<br>nat out                                             | ands, one per lin<br>r<br>at '^' marker.<br>source static 10<br>side                                  | e. End with C                                          | NTL/Z.<br>165.200.22 | 9    |      |   |
| Enter configurat<br>R2(config) #ip ht<br>* Invalid input<br>R2(config) #ip na<br>R2(config) #int g<br>R2(config-if) #ip<br>R2(config-if) #ip                                                                                                    | ion comm<br>tp serve<br>detected<br>t inside<br>0/0<br>nat out                                             | ands, one per lin<br>r<br>at 'o' marker.<br>source static 10<br>side                                  | e. End with C                                          | NTL/Z.<br>165.200.22 | 9    |      |   |
| Enter configurat<br>R2(config)#ip ht<br>* Invalid input<br>R2(config)#ip na<br>R2(config)#int g<br>R2(config-if)#ip<br>R2(config-if)#in<br>P2(config-if)#in                                                                                                    | ion comm<br>tp serve<br>detected<br>t inside<br>0/0<br>nat out<br>t g0/1<br>nat int                        | ands, one per lin<br>r<br>at '^' marker.<br>source static 10<br>side                                  | e. End with C                                          | NTL/Z.<br>165.200.22 | 9    |      |   |
| Enter configurat<br>R2 (config) #ip ht<br>* Invalid input<br>R2 (config) #ip na<br>R2 (config) #int g<br>R2 (config-if) #ip<br>R2 (config-if) #ip<br>R2 (config-if) #ip<br>R2 (config-if) #ip                                                                                       | ion comm<br>tp serve<br>detected<br>t inside<br>0/0<br>nat out<br>t g0/1<br>nat int                        | ands, one per lin<br>r<br>at '^' marker.<br>source static 10<br>side<br>side                          | e. End with C                                          | NTL/2.<br>165.200.22 | 9    |      |   |
| Enter configurat<br>R2 (config) #ip ht<br>% Invalid input<br>R2 (config) #ip na<br>R2 (config) #in g<br>R2 (config-if) #<br>R2 (config-if) #<br>R2 (config-if) #ir<br>R2 (config-if) #ir<br>% Invalid input                                                                         | ion comm<br>tp serve<br>detected<br>t inside<br>0/0<br>nat out<br>t g0/1<br>nat int<br>cdetected           | ands, one per lin<br>r<br>at '^' marker.<br>source static 10<br>side<br>side<br>at '^' marker.        | e. End with C                                          | NTL/Z.               | 9    |      |   |
| Enter configurat<br>R2 (config) #ip ht<br>A2 (config) #ip ht<br>R2 (config) #in to<br>R2 (config) #in to<br>R2 (config-if) #in<br>R2 (config-if) #in<br>R2 (config-if) #in<br>% Invalid input<br>R2 (config-if) #ip                                                                 | ion comm<br>tp serve<br>detected<br>t inside<br>0/0<br>nat out<br>t g0/1<br>nat int<br>detected<br>nat ins | ands, one per lin<br>r<br>at '^' marker.<br>source static lû<br>side<br>at '^' marker.<br>ide         | e. End with C                                          | NTL/Z.               | ð    |      |   |
| Enter configurat<br>R2 (config) # ph<br>R2 (config) # ph<br>R2 (config) # ph<br>R2 (config) # int og<br>R2 (config) # int og<br>R2 (config) # f<br>R2 (config-if) #<br>R2 (config-if) # in<br>R2 (config-if) # in<br>R2 (config-if) # j<br>R2 (config-if) # j<br>R2 (config-if) # j | ion comm<br>tp serve<br>detected<br>t inside<br>0/0<br>nat out<br>t g0/1<br>nat int<br>detected<br>nat ins | ands, one per lin<br>r<br>at '^' marker.<br>source static lû<br>side<br>side<br>at '^' marker.<br>ide | <ul> <li>End with C</li> <li>.10.10.10 209.</li> </ul> | NTL/Z.               | ð    |      |   |
| Enter configurat<br>Rate: config) #ip ht<br>Invalid input<br>R2 (config) #ip to<br>R2 (config) #int of<br>R2 (config-if) #ip<br>R2 (config-if) #ip<br>R2 (config-if) #ip<br>Invalid input<br>R2 (config-if) #ip<br>R2 (config-if) #ip<br>R2 (config-if) #ip                         | ion comm<br>tp serve<br>detected<br>t inside<br>0/0<br>nat out<br>t g0/1<br>nat int<br>detected<br>nat ins | ands, one per lin<br>r<br>at '^' marker.<br>source static lû<br>side<br>side<br>at '^' marker.<br>ide | e. End with C<br>.10.10.10 209.                        | NTL/Z.               | Gany | Pact |   |

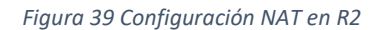

11. Configurar al menos dos listas de acceso de tipo estándar a su criterio en para restringir o permitir tráfico desde R1 o R3 hacia R2.

| 🥐 R2                                                                                                    |     | - |     | ×  |
|----------------------------------------------------------------------------------------------------|-----|---|-----|----|
| Physical Config CLI                                                                                                    |     |   |     |    |
| IOS Command Line Interface                                                                                                    |     |   |     |    |
| Re(config) int g()/0<br>R2(config-if) int g()/0<br>R2(config-if) int g()/1<br>R2(config-if) int g()/1<br>R2(config-if) int g()/1<br>R2(config-if) int intside                                        | 223 |   |     | ^  |
| <pre>% Invalid input detected at '^' marker. R2(config-if)#ip nat inside R2(config-if)#end R2# %SYS-5-CONFIG_I: Configured from console by console</pre>                                             |     |   |     |    |
| R2\$config t<br>Enter configuration commands, one per line. End with CNTL/Z.<br>R2(config)\$acces list 1 permit 192.168.30.0 0.0.0.255                                                               |     |   |     |    |
| <pre>% invalid input detected at ''' marker. R2(config)#acces-list 1 permit 192.168.30.0 0.0.0.255</pre>                                                                                             |     |   |     |    |
| ^<br>% Invalid input detected at '^' marker.                                                                                                    |     |   |     |    |
| R2(config) #access-list 1 permit 192.168.30.0 0.0.0.255<br>R2(config) #access-list 1 permit 192.168.40.0 0.0.0.255<br>R2(config) #end<br>R2#<br>\$SYS-5-CONFIG_I: Configured from console by console |     |   |     | <  |
|                                                                                                    | Cop | У | Pas | te |

Figura 40 Listas de acceso

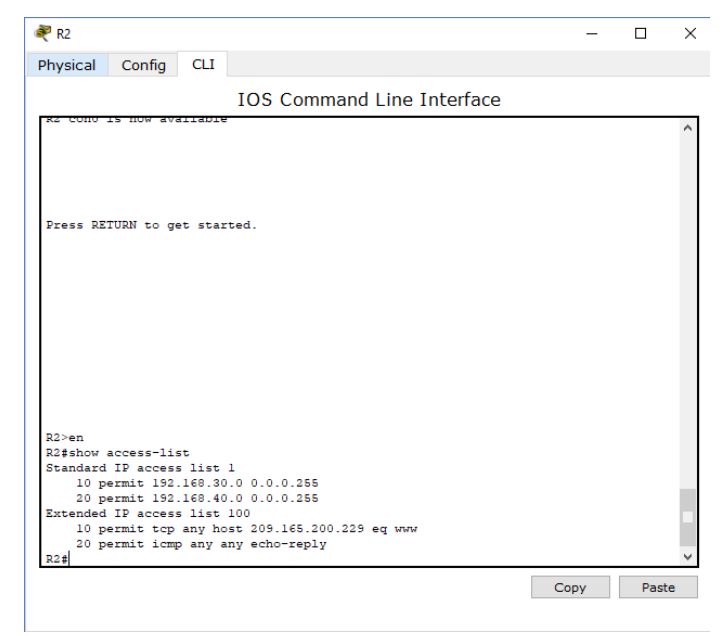

Figura 41 Listas de acceso

12. Configurar al menos dos listas de acceso de tipo extendido o nombradas a su criterio en para restringir o permitir tráfico desde R1 o R3 hacia R2.

| 🥐 R2                                                                 | _          |     | $\times$ |
|----------------------------------------------------------------------|------------|-----|----------|
| Physical Config CLI                                                  |            |     |          |
| IOS Command Line Interface                                           |            |     |          |
|                                                                      |            |     | ^        |
|                                                                      |            |     |          |
| Press RETURN to get started.                                         |            |     |          |
|                                                                      |            |     |          |
|                                                                      |            |     |          |
|                                                                      |            |     |          |
|                                                                      |            |     |          |
|                                                                      |            |     |          |
|                                                                      |            |     |          |
|                                                                      |            |     |          |
|                                                                      |            |     |          |
|                                                                      |            |     |          |
| R2>EN                                                                |            |     |          |
| R2#config t                                                          |            |     |          |
| Enter configuration commands, one per line. End with CNTL/Z.         |            |     |          |
| R2(config) #access-list extend permit tcp host 209.165.200.229 eq wa | <i>a</i> W |     |          |
| % Invalid input detected at '^' marker.                              |            |     |          |
| R2(config)#access-list 100 permit tcp host 209.165.200.229 eq www    |            |     |          |
| % Incomplete command.                                                |            |     |          |
| R2(config)#access-list 100 permit tcp any host 209.165.200.229 eq t  | www        |     |          |
| R2(config) #access-list 100 permit icmp any any echo-reply           |            |     |          |
| R2(config)#                                                          |            |     | ×        |
|                                                                      | Сору       | Pas | te       |

Figura 42 Listas de acceso extendido

| 🥐 R2                                                                                                    | _    |      | × |
|----------------------------------------------------------------------------------------------------|------|------|---|
| Physical Config CLI                                                                                                    |      |      |   |
| IOS Command Line Interface                                                                                                    |      |      |   |
| <pre>router 0.5pt 1<br/>router-id 2.2.2.2<br/>log-adjacency-changes<br/>passive-interface GigabitEthernet0/1<br/>network 172.31.21.0 0.0.0.3 area 0<br/>network 172.31.23.0 0.0.0.3 area 0<br/>network 10.10.10.0 0.0.0.255 area 0<br/>!<br/>ip nat inside source static 10.10.10.10 209.165.200.229<br/>ip classless<br/>ip route 0.0.0.0 0.0.0.0 GigabitEthernet0/0<br/>!<br/>ip flow-export version 9<br/>!<br/>!<br/>access-list 1 permit 192.168.30.0 0.0.0.255<br/>access-list 1 permit 192.168.40.0 0.0.0.255<br/>access-list 100 permit tcp any host 209.165.200.229 eq www<br/>access-list 100 permit icmp any any echo-reply<br/>!<br/>!<br/>!<br/>!<br/>!<br/>!<br/>!<br/>!<br/>!<br/>!<br/>!<br/>!<br/>!<br/>!<br/>!<br/>!<br/>!<br/>!<br/>!</pre> |      |      |   |
|                                                                                                    | Сору | Past | e |

Figura 43 Lista de acceso extendido en R2

✓ Verificación de funcionamiento de lista de acceso

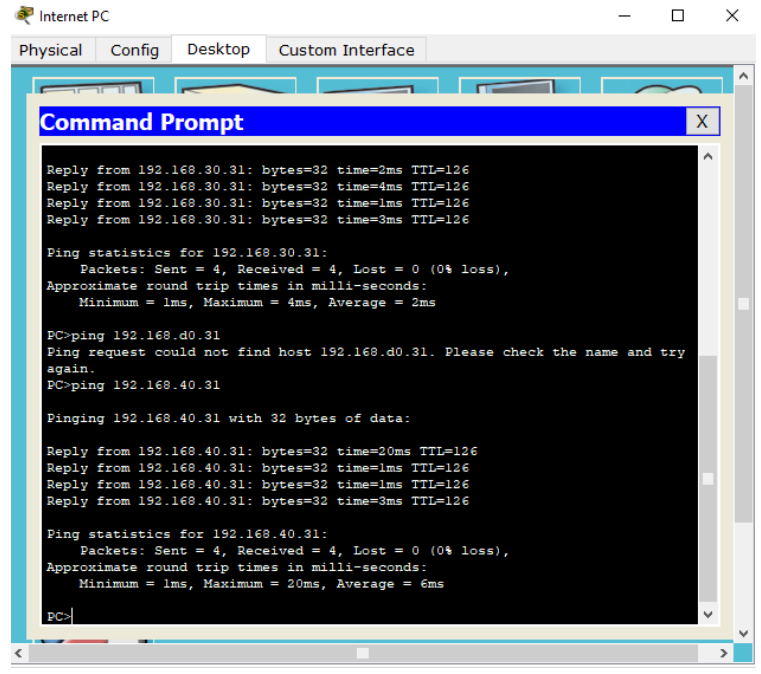

Figura 44 Verificación de funcionamiento de lista de acceso

# 13. Verificar procesos de comunicación y re direccionamiento de tráfico en los routers mediante el uso de Ping y Traceroute.

✓ Ping de R1 a R2

| 🢐 R1                                                                                                    |                                                                                                    |                                                                                           |                                                                                                    | - |      | $\times$ |
|----------------------------------------------------------------------------------------------------|----------------------------------------------------------------------------------------------------|-------------------------------------------------------------------------------------------|----------------------------------------------------------------------------------------------------|---|------|----------|
| Physical                                                                                                    | Config                                                                                                    | CLI                                                                                       |                                                                                                    |   |      |          |
|                                                                                                    |                                                                                                    |                                                                                           | IOS Command Line Interface                                                                                                    |   |      |          |
| Rl>enabl<br>Rl\$confi<br>Enter co<br>Rl(confi<br>Rl(confi<br>Rl(confi<br>Rl(confi<br>Rl(confi<br>Rl;<br>system<br>State<br>Sending<br>!!!!!<br>Success<br>Rl\$ | e<br>gure termin<br>figuratic<br>gyithterfi<br>g=if)#<br>g=if)#<br>g=if)#<br>g=if)#<br>d input de<br>g)#exit<br>oNFIG_I: (<br>31.21.2<br>ape sequer<br>5, 100-byt<br>rate is 1( | inal<br>in communice Ser<br>iddress<br>itected<br>Configu<br>ice to<br>ice to<br>ice ICMH | <pre>mands, one per line. End with CNTL/Z.<br/>isl0/0/0<br/>s 172.31.21.1 255.255.265.262<br/>i at '^' marker.<br/>mred from console by console<br/>abort.<br/>P Echos to 172.31.21.2, timeout is 2 seconds:<br/>ment (5/5), round-trip min/avg/max = 1/2/7 ms</pre> |   |      | ~        |
|                                                                                                    |                                                                                                    |                                                                                           | Сор                                                                                                    | y | Past | e        |

Figura 45 Ping de R1 a R2

✓ Ping de R2 a R3

| 🥐 R2                                                                                                    |                                                                                                    | _                  |      | $\times$ |
|----------------------------------------------------------------------------------------------------|----------------------------------------------------------------------------------------------------|--------------------|------|----------|
| Physical Config                                                                                                    | CLI                                                                                                    |                    |      |          |
|                                                                                                    | IOS Command Line Interface                                                                                                    |                    |      |          |
| Type escape sequence<br>Sending 5, 100-byte<br><br>Success rate is 0 pr<br>R2#<br>R2#configure terming<br>Enter configuration<br>R2(config)#interface<br>R2(config)finterface<br>R2(config)finterface<br>R | <pre>to abort.<br/>ICMP Echos to 172.31.23.1, timeout is 2 second<br/>rcent (0/5)<br/>1<br/>commands, one per line. End with CNTL/2.<br/>Serial0/0/0<br/>Serial0/0/1<br/>Serial0/0/0<br/>ress 172.31.23.1 255.255.255<br/>figured from console by console<br/>to abort.<br/>ICMP Echos to 172.31.23.2, timeout is 2 second<br/>percent (5/5), round-trip min/avg/max = 1/4/1/</pre> | is:<br>ds:<br>4 ms |      | *        |
|                                                                                                    |                                                                                                    | Сору               | Past | e        |

Figura 46 Ping de R2 a R3

✓ Ping de Internet Pc a su puerta de enlace o Gateway

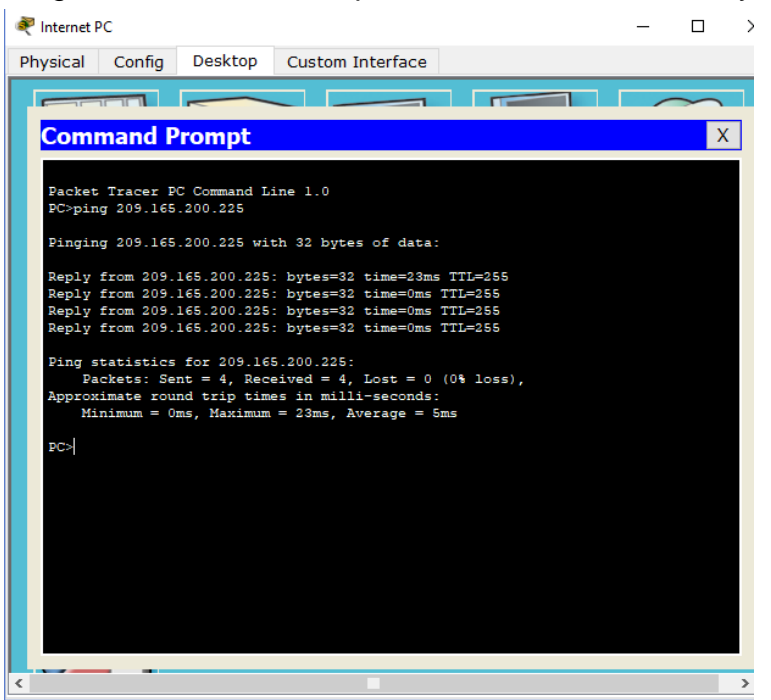

Figura 47 Ping de Internet Pc a su puerta de enlace o Gateway

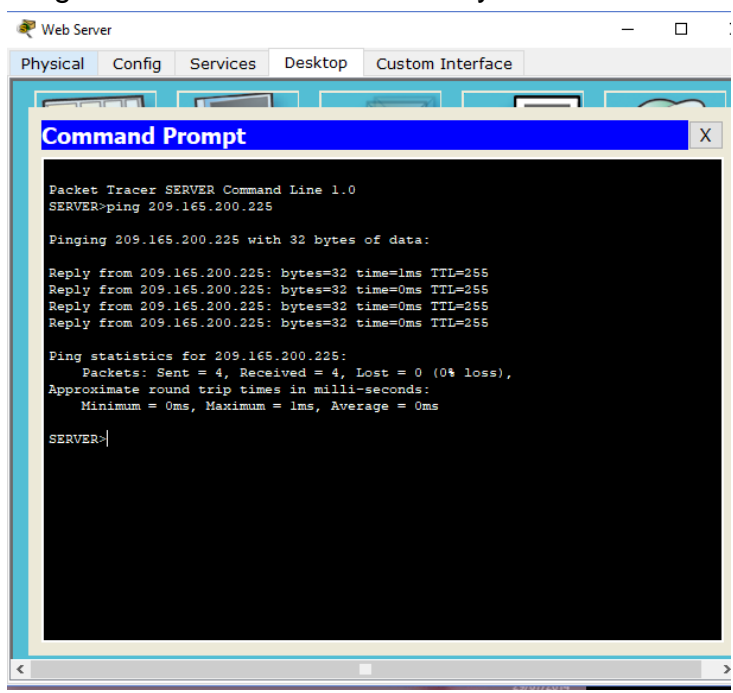

#### ✓ Ping del web server a su Gateway

Figura 48 Ping del web server a su Gateway

✓ Ping de S1 a R1 a través de la vlan 99

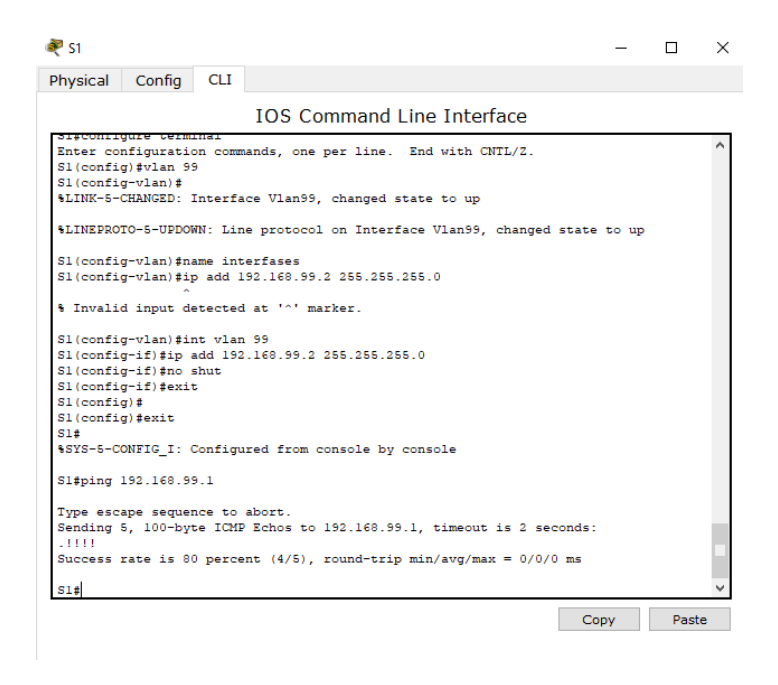

Figura 49 Ping de S1 a R1 a través de la vlan 99

✓ Ping de S1 a R1 a través de la vlan 40

| 💐 S1                 |           |         |                               |                | _    |      | × |
|----------------------|-----------|---------|-------------------------------|----------------|------|------|---|
| Physical             | Config    | CLI     |                               |                |      |      |   |
|                      |           |         | IOS Command Line Inte         | erface         |      |      |   |
|                      |           |         |                               |                |      |      | ^ |
|                      |           |         |                               |                |      |      |   |
|                      |           |         |                               |                |      |      |   |
|                      |           |         |                               |                |      |      |   |
|                      |           |         |                               |                |      |      |   |
|                      |           |         |                               |                |      |      |   |
| Unauthor             | ized Acce | s is Pi | bibited                       |                |      |      |   |
| User Acc             | ess Verif | ication |                               |                |      |      |   |
|                      |           |         |                               |                |      |      |   |
| Password<br>Sl>enabl | -         |         |                               |                |      |      |   |
| Password             |           |         |                               |                |      |      |   |
| S1#confi             | gure term | inal    |                               |                |      |      |   |
| Enter co             | nfigurati | on com  | ands, one per line. End with  | CNTL/Z.        |      |      |   |
| SI(confi<br>SI#      | g) ‡exit  |         |                               |                |      |      |   |
| SYS-5-C              | ONFIG_I:  | Configu | red from console by console   |                |      |      |   |
| Sitning              | 192 160 4 | 0.1     |                               |                |      |      |   |
| S1#ping              | 192.100.4 | 0.1     |                               |                |      |      |   |
| Type esc             | ape seque | nce to  | abort.                        |                |      |      |   |
| Sending              | 5, 100-by | te ICM  | Echos to 192.168.40.1, timeo  | at is 2 second | ls:  |      |   |
| Success              | rate is l | 00 perc | ent (5/5), round-trip min/avg | /max = 0/0/0 m | 15   |      |   |
|                      |           |         |                               |                |      |      |   |
| S1#                  |           |         |                               |                |      |      | ~ |
|                      |           |         |                               |                | Сору | Past | e |

Figura 50 Ping de S1 a R1 a través de la vlan 40

✓ Ping de S1 a R1 a través de vlans 200 y 30

| 🥐 S1                                                                                                    | -  |     | ×  |
|----------------------------------------------------------------------------------------------------|----|-----|----|
| Physical Config CLI                                                                                                    |    |     |    |
| IOS Command Line Interface                                                                                                    |    |     |    |
| S1#ping 192.168.40.1                                                                                                    |    |     | ^  |
| Type escape sequence to abort.<br>Sending 5, 100-byte ICMP Echos to 192.168.40.1, timeout is 2 seconds:<br>!!!!!<br>Success rate is 100 percent (5/5), round-trip min/avg/max = 0/0/0 ms |    |     |    |
| S1#ping 192.168.200.1                                                                                                    |    |     |    |
| Type escape sequence to abort.<br>Sending 5, 100-byte ICMP Echos to 192.168.200.1, timeout is 2 seconds<br>!!!!!<br>Success rate is 100 percent (5/5), round-trip min/avg/max = 0/0/0 ms | :  |     |    |
| S1#ping 192.168.30.1                                                                                                    |    |     |    |
| Type escape sequence to abort.<br>Sending 5, 100-byte ICMP Echos to 192.168.30.1, timeout is 2 seconds:<br><br>Success rate is 0 percent (0/5)                                           |    |     |    |
| S1#ping 192.168.30.1                                                                                                    |    |     |    |
| Type escape sequence to abort.<br>Sending 5, 100-byte ICMP Echos to 192.168.30.1, timeout is 2 seconds:<br>!!!!!<br>Success rate is 100 percent (5/5), round-trip min/avg/max = 0/0/1 ms |    |     |    |
| S1#                                                                                                    |    |     | ~  |
| Co                                                                                                    | ру | Pas | te |

Figura 51 Ping de S1 a R1 a través de vlans 200 y 30

# ✓ Ping desde S3 a R1 a través de la vlan 99

| 🤻 S3 —                                                                                                    |      | $\times$ |
|----------------------------------------------------------------------------------------------------|------|----------|
| Physical Config CLI                                                                                                    |      |          |
| IOS Command Line Interface                                                                                                    |      |          |
| Sending 5, 100-byte ICMP Echos to 192.168.40.1, timeout is 2 seconds:<br><br>Success rate is 0 percent (0/5)                                                                                                    |      | ^        |
| S3#<br>S3#configure terminal<br>Enter configuration commands, one per line. End with CNTL/Z.<br>S3(config=vlan)99<br>S3(config=vlan)#<br>%LINK-S-CHANGED: Interface Vlan99, changed state to up                                       |      |          |
| <pre>\$LINEPROTO-5-UPDOWN: Line protocol on Interface Vlan99, changed state to up<br/>S3(config-vlan)\$exit<br/>S3(config)\$vlan 99<br/>S3(config-vlan)\$mame interfases<br/>S3(config-vlan)\$exit<br/>S3(config)\$exit<br/>S3t</pre> |      |          |
| %SYS-5-CONFIG_I: Configured from console by console<br>S3#ping 192.168.99.1                                                                                                    |      |          |
| Type escape sequence to abort.<br>Sending 5, 100-byte ICMP Echos to 192.160.99.1, timeout is 2 seconds:<br>.!!!!<br>Success rate is 80 percent (4/5), round-trip min/avg/max = 0/0/1 ms<br>S3#                                        |      | *        |
| Сору                                                                                                    | Past | e        |

Figura 52 Ping desde S3 a R1 a través de la vlan 99

✓ Ping de S3 a R1 a través de las vlans 30,40 y 200

| 💐 S3                                                                                                    | -  |      | Х |
|----------------------------------------------------------------------------------------------------|----|------|---|
| Physical Config CLI                                                                                                    |    |      |   |
| IOS Command Line Interface                                                                                                    |    |      |   |
| S3#ping 192.168.99.1                                                                                                    |    |      | ^ |
| Type escape sequence to abort.<br>Sending 5, 100-byte ICMP Echos to 192.168.99.1, timeout is 2 seconds:<br>.!!!!                                                                         |    |      |   |
| Success rate is 80 percent (4/5), round-trip min/avg/max = 0/0/1 ms                                                                                                    |    |      |   |
| Sigping 192.168.40.1                                                                                                    |    |      |   |
| Sending 5, 100-byte ICMP Echos to 192.168.40.1, timeout is 2 seconds:                                                                                                    |    |      |   |
| Success rate is 100 percent (5/5), round-trip min/avg/max = 0/0/2 ms<br>S3#ming 192 168 30 1                                                                                             |    |      |   |
| Type escape sequence to abort.<br>Sending 5, 100-byte ICMP Echos to 192.168.30.1, timeout is 2 seconds:<br>!!!!!<br>Success rate is 100 percent (5/5), round-trip min/avg/max = 0/1/7 ms |    |      |   |
| S3#ping 192.168.200.1                                                                                                    |    |      |   |
| Type escape sequence to abort.<br>Sending 5, 100-byte ICMP Echos to 192.168.200.1, timeout is 2 seconds<br>!!!!!<br>Success rate is 100 percent (5/5), round-trip min/avg/max = 0/0/0 ms | :  |      |   |
| S3#                                                                                                    |    |      | ~ |
| Co                                                                                                    | ру | Past | e |

Figura 53 Ping de S3 a R1 a través de las vlans 30,40 y 200

## ✓ Ping de PCA a PCC

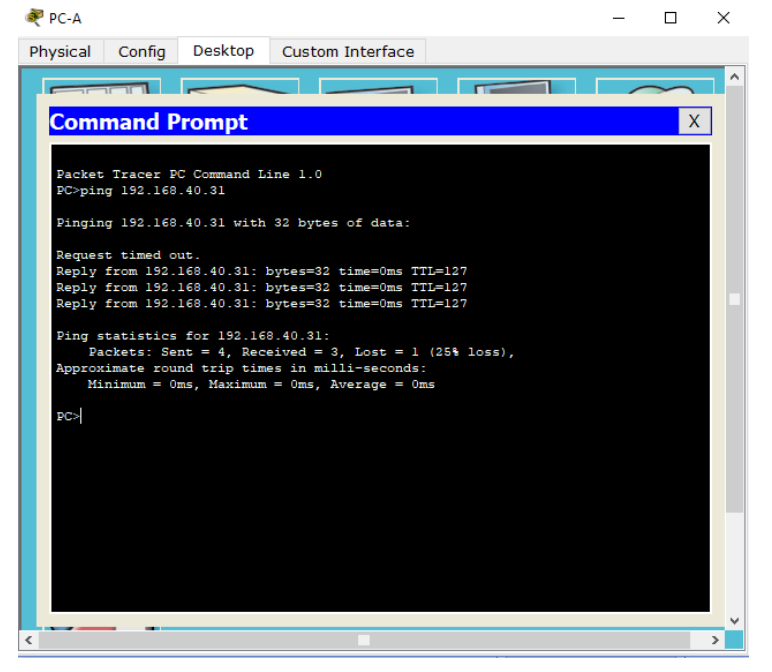

Figura 54 Ping de PCA a PCC

✓ Prueba de acceso desde PC-INTERNET a WEB SERVER

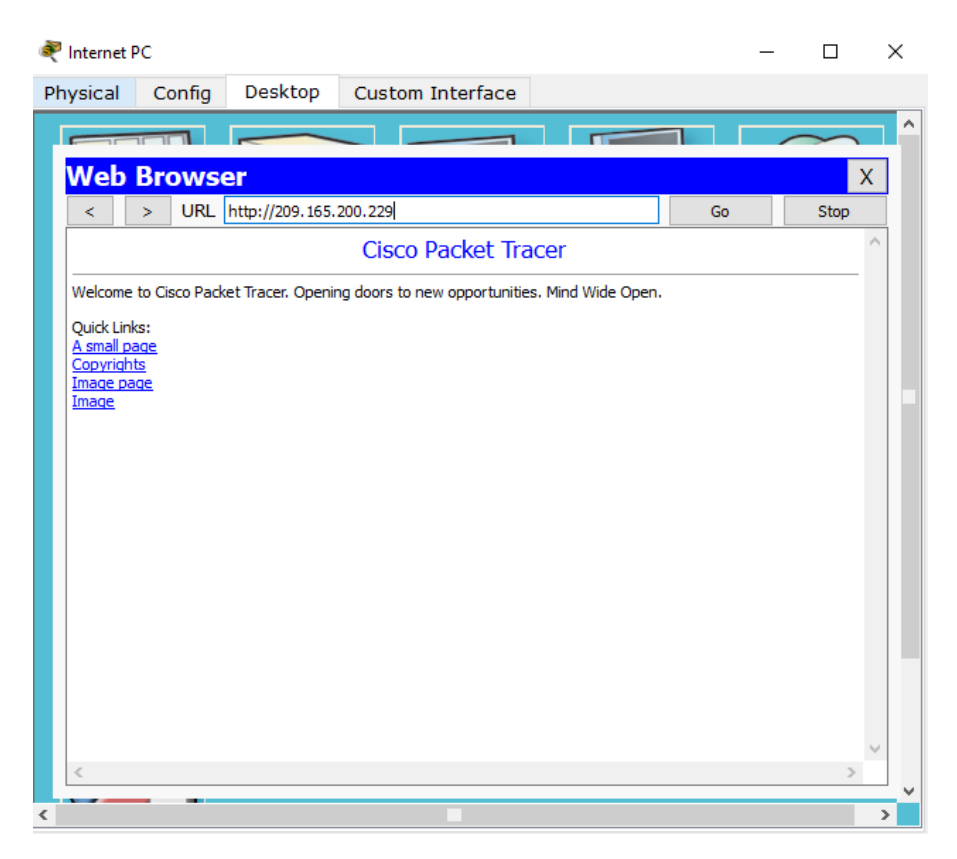

Figura 55 Prueba de acceso desde PC-INTERNET a WEB SERVER

#### CONCLUSIONES

- Se utilizó la herramienta de simulación Packet Tracer y se establecieron escenarios LAN/WAN que nos permitieron realizar un análisis sobre el comportamiento de diversos protocolos y métricas de enrutamiento, evaluando el comportamiento de enrutadores, mediante el uso de comandos de administración de tablas de enrutamiento, bajo el uso de protocolos de vector distancia y estado enlace. Se utilizó comandos de configuración avanzada en Router y switch y se implementó OSPFV2 en la topología de red presentada
- Se implementaron las vlan requeridas, sin embargo, la vlan 99 no se encontraba en la tabla de vlans, pero si se encontraba en el direccionamiento de los switch 1 y 3 por lo cual se deja con nombre interfaces
- No se implementó el web server a través de la conexión lo0 se implementó a través de un servidor normal y a este se les aplicaron las configuraciones pertinentes debido a conflictos con Packet Tracer al momento de crearlo con lo0
- Se realizaron pruebas de conexión entre Pcs, router, web server y pc internet de manera satisfactoria
- Las listas de acceso creadas funcionaron correctamente de acuerdo a las directrices dadas, también se evidencio a través del comando *sh run* el estado de cada uno de los puertos de acceso

# BIBLIOGRAFÍA

 $\cdot$  Cisco NetAcademy – Capítulos 7 al 10 [www.netacad.com] – Consultado el 23 de mayo de 2018

· Protocolo DHCP – [http://es.ccm.net/contents/261-el-protocolo-dhcp] – Consultado el 25 de mayo de 2018

·Dynamic Routing Protocols [http://www.ciscopress.com/articles/article.asp?p=24090] – Consultado el 25 de mayo de 2018